# コンピュータの準備

Hewlett-Packard製品およびサービスに対する保証は、当該製品およびサービスに付属の 規定に明示的に記載されているものに限られます。本書のいかなる内容も、当該保証 に新たに保証を追加するものではありません。本書の内容につきましては万全を期し ておりますが、本書の技術的あるいは校正上の誤り、省略に対して責任を負いかねま すのでご了承ください。

HP 以外によって製造された装置上のソフトウェアの使用または信頼性につきまして は、責任を負いかねますのでご了承ください。

本書には、著作権によって保護された所有権に関する情報が掲載されています。本書 のいかなる部分も、HPの書面による承諾なしに複写、複製、あるいは他言語へ翻訳す ることはできません。

Hewlett-Packard Company

P.O. Box 4010

Cupertino, CA 95015-4010

USA

Copyright © 2009 Hewlett-Packard Development Company, L.P.

本製品には、著作権によって保護されている技術が組み込まれています。この技術は、 米国 Macrovision Corporation およびその他の権利所有者が所有する米国特許権および その他の知的財産権によって保護されています。この技術を使用するには、米国 Macrovision Corporationの許諾が必要です。米国Macrovision Corporationの許諾を受け ていない場合、ご家庭または個人で鑑賞するなど限られた用途でのみ使用できます。ま た、本製品のリバース エンジニアリングおよび逆アセンブルは禁じられています。

MicrosoftおよびWindowsは、米国Microsoft Corporationの米国およびその他の国におけ る登録商標です。

Windows ロゴおよび Windows Vistaは、米国 Microsoft Corporationの米国およびその他の国/地域における商標または登録商標です。

Wi-Fi CERTIFIED 802.11 n Draft 2.0

Draft 2.0は、2007年6月にWi-Fi Allianceによるテストで使用された、IEEE 802.11n規格 の未承認バージョンです。

802.11n 無線LAN (無線ローカル エリア ネットワーク)の規格はドラフト版の仕様で あり、最終版ではありません。最終版の仕様がドラフト版と異なる場合、他の802.11n 無線LAN デバイスとの通信に関するこのデバイスの機能が影響を受ける可能性があり ます。

HPはテクノロジの合法的な使用を推進しており、HPの製品を著作権法で許可されてい ない目的で使用することを是認するものではなく、推奨もしません。

本書の内容は、将来予告なしに変更されることがあります。

コンピュータの準備 HP Pavilion Desktop PC 初版 2009年3月 製品番号:517215-291 日本ヒューレット・パッカード株式会社

### 表記規則

次の項では、この文書で使用されている表記規則について説明します。

警告、注意、および注

このガイドの全体にわたって、文章にアイコンが付いている場合があります。これらの文章は警告、注意、および注を示し、次のように使用されています。

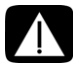

警告:その指示に従わないと、人体への傷害や生命の危険を引き起こす恐れがあるという警告事項を表します。また、その指示に従わないと、装置が破損して永久に使用できなくなったり、データが完全に失われて復元できなくなったりする恐れがある警告事項を表します。

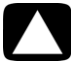

注意:その指示に従わないと、装置の損傷やデータの損失を引き起こす恐れがあるという注 意事項を表します。

注:補足情報を表します。

#### iv コンピュータの準備(機能はモデルにより異なります)

# 目次

| コンピュータのセットアップ                                 | . 1 |   |
|-----------------------------------------------|-----|---|
| コンピュータの設置状況の確認                                | 1   |   |
| スピーカまたはマイクの接続                                 | 4   |   |
| ネットワークへの接続                                    | 7   |   |
| テレビ信号とビデオ ケーブルの接続                             | 8   |   |
| 初めてコンピュータの電源を入れる場合                            | 9   | 1 |
| コンピュータの電源切断                                   | 10  | 1 |
| コンピュータの再起動                                    | 12  |   |
| インターネットへの接続                                   | 12  |   |
| スピーカの音量の調整                                    | 14  |   |
| マイクの選択                                        | 15  |   |
| コンピュータの保護                                     | 16  | , |
| インターネット コンテンツの制限                              | 18  |   |
| コンピュータでのMicrosoftのソフトウェア自動アップデートの設定           | 18  |   |
| ユーザ アカウントの設定                                  | 19  |   |
| ソフトウェアおよびハードウェア デバイスを追加するときのガイドライン            | 20  |   |
| 古いコンピュータから新しいコンピュータへのファイルおよび設定の転送             | 21  |   |
| コンピュータ固有の機能                                   | 23  |   |
| メモリ カード リーダの使用                                | 23  |   |
| HP Personal Media DriveおよびHPポケット・メディア・ドライブの使用 | 25  |   |
| 縦向きのCD/DVDドライブの使用                             | 26  | , |
| LightScribeテクノロジの使用                           | 27  |   |
| リ<br>モコンの使用                                   | 28  |   |
| HP Easy Backup                                | 29  |   |
| ユニバーサル トレイとケーブル マネージメント                       | 29  |   |
| ソフトウェアの使用                                     | 30  |   |
| 詳細情報の参照                                       | 33  |   |
|                                               | 33  |   |
| サポートWebサイトへのアクセス                              | 33  |   |
| Webでの製品マニュアルの検索                               | 34  |   |
| 画面での製品マニュアルの表示                                | 34  |   |
| [PCヘルプとツール]フォルダの使用                            | 34  |   |
| 安全で快適なコンピュータの利用                               | 35  |   |
| トラブルシューティングおよびメンテナンス                          | 37  |   |
| コンピュータに関するトラブルの解決方法                           | 37  |   |
| ソフトウェアの問題の修復                                  | 56  | , |
| メンテナンス                                        | 59  |   |
| システム リカバリ                                     | 62  |   |
| リカバリ手順実行後の作業                                  | 66  | , |
| 索引                                            | 67  |   |
|                                               |     |   |

vi コンピュータの準備(機能はモデルにより異なります)

# コンピュータのセットアップ

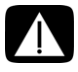

警告:電源装置は、コンピュータを購入した国/地域に対応するよう事前に設定されています。他の国/地域で使用する場合は、電源コンセントにコンピュータのプラグを差し込む前に、その国/地域の電圧条件を調べてください。

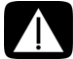

警告:コンピュータを電源システムに接続する前に、『サポート ガイド』の「規定および安 全に関する情報」を参照してください。

『クイック セットアップ』の手順に沿って、コンピュータをセットアップします。

- 1 キーボードおよびマウスをコンピュータに接続します。
- 2 ディスプレイ(モニタ)をコンピュータに接続します。 コンピュータによっては、HDMI(High-Definition Multimedia Interface)コネクタ付きのグ ラフィックス カードが装備されている場合があります。それを使用してディスプレイ(モ ニタ)をコンピュータに接続する場合、コンピュータの初回セットアップ時にサウンドを 聴くには、アナログスピーカもコンピュータに接続する必要があります。
- 3 電源をコンピュータに接続します。
- **4** 『クイック セットアップ』の手順に沿って、コンピュータの電源を入れます。9ページの 「初めてコンピュータの電源を入れる場合」を参照してください。

#### コンピュータの設置状況の確認

- コンピュータを設置するときは、以下の点を守ってください。
  - 本体の前後に十分な間隔を空け、通気孔を塞がないような場所に置いてください。
  - 水、ほこり、湿気、油煙などの多い場所に設置しないでください。内部の温度が上昇して火災、故障、感電などの原因となることがあります。
  - すべてのケーブルを、作業の妨げにならないように配置します。ケーブルを通路上、家 具の下、または踏まれるような場所に敷設しないでください。
- モニタ、コンピュータ、オプション製品などを保護するために、すべての電源コードをサージ保安器に接続します。サージ防止機能のあるマルチソケット(テーブル タップ)、無停電電源装置(UPS)、または同様の機能を持つ機器を使用してください。 コンピュータでTVチューナ、モデム接続、または電話接続を使用する場合は、それらの信号入力でもサージ保安器を使用してコンピュータを保護します。テレビ ケーブルまたは電話回線コードを、サージ保安器の入力と出力に接続してから、コンピュータに接続します。
- コンピュータに関する印刷物や最新情報が梱包箱に入っていますので、確認してください。

その他のデバイスとコンピュータの接続

(一部のモデルのみ)

モニタ、キーボード、マウスなどの主要なハードウェア デバイスをコンピュータの背面に接続 します。マウス、キーボード、モニタ、およびスピーカの接続については、『クイック セット アップ』を参照してください。

その他の周辺機器は、コンピュータの背面または前面のコネクタに接続できます(一部のモデルのみ)。

注:初めてコンピュータの電源を入れた後、初回セットアップを完了するまでは、他のデバイス をコンピュータに接続または追加しないでください。9ページの「初めてコンピュータの電源を 入れる場合」を参照してください。

コンピュータのコネクタ

コンピュータに装備されている可能性があるコネクタ(すべてではありません)を次の順序で、 以下の表に示します。

- 電源コードおよびデバイス(マウス、キーボード、USBなど)
- ネットワーク
- ディスプレイのビデオ出力(モニタまたはテレビ)

オーディオおよびスピーカのコネクタについては、4ページの「スピーカまたはマイクの接続」 を参照してください。

テレビ コネクタおよびオーディオ付きビデオ入力については、8ページの「テレビ信号とビデオ ケーブルの接続」を参照してください。

注:コネクタの場所、用途、および数は、お使いのコンピュータによって異なる場合があります。

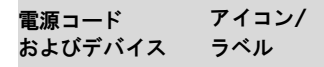

 $\bigcirc$ 

説明および機能

電源コネクタ

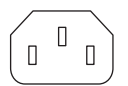

€D

マウス (PS/2) コネクタ:マウスを接続します

| 電源コード<br>およびデバイス | アイコン/<br>ラベル | 説明および機能(続き)                                                                                                    |
|------------------|--------------|----------------------------------------------------------------------------------------------------|
|                  |              | キーボード (PS/2) コネクタ: キーボードを接続します                                                                                                    |
|                  | •            | USB(Universal Serial Bus)2.0コネクタ:USBマウス、<br>USBキーボード、デジタル カメラ、およびその他のUSB<br>デバイスを接続します                                                                                            |
|                  | 7/7/         |                                                                                                    |
| ネットワーク           | ラベル          | 説明および機能                                                                                                    |
| Envester<br>T    | ETHERNET     | イーサネットLANコネクタ:イーサネット(RJ-45)ロー<br>カル エリア ネットワーク(LAN)のハブまたはブロー<br>ドバンドに接続します。この有線LANコネクタは、ネッ<br>トワーク インタフェース アダプタ(ネットワーク イ<br>ンタフェース カードまたはNICとも呼ばれます)で<br>す。緑色のランプは接続が有効であることを示します |

| ビデオ出力              | ラベル         | 説明および機能                                                                                                    |
|--------------------|-------------|----------------------------------------------------------------------------------------------------|
| <b>注:</b> 詳しくは、ディ  | マスプレイ デバイス  | <b>へに付属の取扱説明書を参照してください</b>                                                                                                  |
| 0                  | VGA/Monitor | VGAモニタ出力コネクタ:VGAモニタを接続します。<br>DVIコネクタのみを持つモニタをコンピュータに接続<br>するために、VGA-DVIアダプタが必要な場合がありま<br>す                                 |
|                    | HDMI        | HDMIモニタ出力コネクタ(一部のモデルのみ): HDMI<br>モニタまたはテレビを接続します。DVIコネクタのみ<br>を持つモニタをコンピュータに接続するために、<br>HDMI-DVIアダプタが必要な場合があります             |
|                    |             | <b>注</b> :HDMIコネクタを介してサウンドを聴く場合は、設<br>定を調整します。41ページの「HDMI接続ディスプレ<br>イの音が出ない」を参照してください                                       |
| (# <b>!!!!!!</b> ) | DVI         | デジタル ビデオ出力コネクタ(一部のモデルのみ):<br>デジタル対応モニタやディスプレイを接続します。モ<br>ニタやディスプレイをコンピュータに接続するため<br>に、VGA-DVIまたはHDMI-DVIアダプタが必要な場合が<br>あります |
|                    | VGA-DVI     | VGA-DVIアダプタ:テレビまたはモニタのビデオ ケー<br>ブルを調整して、コンピュータに接続できるようにし<br>ます                                                              |
|                    | HDMI-DVI    | HDMI-DVI アダプタ : テレビまたはモニタのビデオ<br>ケーブルを調整して、コンピュータに接続できるよう<br>にします                                                           |

### スピーカまたはマイクの接続

ディスプレイの アイコン/

ここでは、スピーカ、ヘッドフォン、またはマイクをコンピュータに接続する方法について説明 します。スピーカは、別売の場合と、モニタに装備されている場合(一部のモデルのみ)があり ます。ヘッドフォンは別売です。

コンピュータのモデルによっては、コンピュータの背面にオーディオ コネクタが付いている場 合があります。コンピュータの前面にコネクタが付いているコンピュータもあります。オーディ オ コネクタは、コンピュータからアクティブ(電源のある)スピーカまたはスピーカ システム、 ヘッドホン、入力デバイス(マイク、Webカメラ、オーディオ プレーヤなど)などに接続する ためのステレオ ミニ コネクタです。

コンピュータに装備されている可能性があるオーディオ コネクタ(すべてではありません)を、 以下の表に示します。

注:コネクタの場所、用途、および数は、お使いのコンピュータによって異なる場合があります。

| オーディオ コネクタ                            | アイコン/<br>ラベル | 説明および機能                                                                                                    |
|---------------------------------------|--------------|----------------------------------------------------------------------------------------------------|
|                                       | Q / @        | マイク入力コネクタ(ピンク色): マイクを接続し<br>ます<br>マルチチャンネル オーディオ設定ではセンタ/サ<br>ブウーファ ライン出力として機能する場合もあり<br>ます                              |
| A A A A A A A A A A A A A A A A A A A | ı<br>ı       | ヘッドフォン出力コネクタ(緑色): ヘッドフォン<br>を接続します                                                                                      |
|                                       | €<br>OUT     | オーディオ ライン出カコネクタ (黄緑色) : フロン<br>トの左右のアナログ スピーカを接続します                                                                     |
|                                       | (•))         | オーディオ ライン入力コネクタ (青色) : コン<br>ピュータへ入力するCDプレーヤなどのアナログ<br>オーディオ デバイスを接続します<br>マルチチャンネル オーディオ設定ではリア ライ<br>ン出力として機能する場合もあります |
|                                       | Center       | センタ/サブウーファ出力コネクタ(金色): マル<br>チチャンネル オーディオ設定の場合に、センタ/<br>サブウーファ スピーカを接続します                                                |
|                                       | Rear         | リア スピーカ出力コネクタ (黒色) : マルチチャン<br>ネル オーディオ設定の場合に、リア スピーカを接<br>続します                                                         |
| II side                               | Side         | サイド スピーカ出力コネクタ(灰色): 8スピーカ<br>システム(7.1)でサイド スピーカを接続します                                                                   |

スピーカの接続

スピーカは、別売の場合と、モニタに装備されている場合があります。

お使いのコンピュータでは、アクティブ(電源のある)スピーカ システムのみサポートします。 つまり、スピーカ システムに専用の電源(電池、専用の電源コードなど)が必要です。 その他のマルチチャンネル スピーカを接続および設定する方法について詳しくは、33ページの 「サポートWebサイトへのアクセス」の手順に沿って、お使いのモデルのWebサポート ページを 参照してください。

ステレオ スピーカ システムの接続

アクティブ スピーカ(左右のステレオ スピーカ、2個のスピーカとサブウーファからなる2.1シ ステムなど)をコンピュータに接続するには、以下の手順で操作します。

- 1 コンピュータの電源が入っていないことを確認します。スピーカシステムの電源がオフになっていて、プラグが抜かれていることを確認します。
- 2 スピーカ システムのケーブルをコンピュータの背面にある黄緑色のオーディオ ライン出 カコネクタに接続します。

または

コンピュータに同梱されていた2.1 スピーカまたはその他のマルチチャンネル スピーカの 場合は (一部のモデルのみ)、サブウーファをコンピュータのオーディオ ライン出力コネク タに接続し、左右のスピーカをサブウーファに接続します。

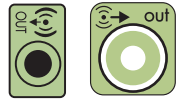

注:スピーカ システムの電源を入れる時は、先に必ずコンピュータ本体の電源を入れてく ださい。

ヘッドフォンの接続

ヘッドフォンは別売です。

お使いのコンピュータには、前面にヘッドフォン コネクタ(黄緑色)があります。ヘッ

ヘッドフォンを、コンピュータ背面のライン出力コネクタ(黄緑色)に接続することも できます。

ヘッドフォンを差し込むと、通常、スピーカ (およびサブウーファ) のサウンドはミュ-ト(消音)されます。

マイクの接続

コンピュータの背面にマイク コネクタがあります。一部のモデルのコンピュータには、2つ目の マイク コネクタが前面にあります。

マイクをコンピュータのマイク コネクタに接続します。

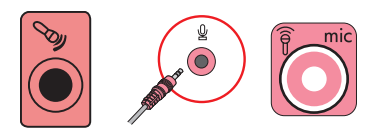

録音時の音量の調整またはマイクの選択については、15ページの「マイクの選択」を参照してく ださい。 ネットワークへの接続

ここでは、有線接続または無線接続によるネットワークへの接続について説明します。

有線のイーサネット ネットワーク接続のセットアップ

イーサネット接続は、ネットワーク インタフェース アダプタ、ネットワーク インタフェース カード、またはNICと呼ばれる場合もあります。イーサネット(10BaseT)または高速イーサネッ ト(100または1000BaseTX)ネットワークへの高速または広帯域の接続を提供します。このイン タフェースをLANなどのネットワークに接続した後、そのネットワークを介して、インターネッ トに接続できます。

 イーサネット(ネットワーク)ケーブルをコンピュータ背面のイーサネット(RJ-45)コネ クタ(A)および、ネットワーク ルータやLANデバイスに接続します。

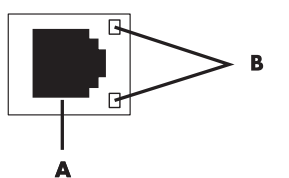

- 2 コンピュータの電源を入れた状態で、イーサネット コネクタの隣のランプ(B)の状態を 確認します。
  - ACTIVITY: ネットワーク データ転送中に黄色に点灯します。
  - LINK:ネットワーク接続が有効な場合に緑色に点灯します。

注:お使いのイーサネットコネクタにランプが1つしかない場合もあります。

無線ネットワーク接続のセットアップ

(一部のモデルのみ)

コンピュータに付属しているアンテナを使用して、IEEE 802.11b、802.11g、または802.11n(-部のモデルのみ)をサポートする無線ネットワークにコンピュータを接続できます。無線信号の 範囲および感度を上げるには、外部アンテナをネットワーク カードの無線アンテナ コネクタに 接続します。

注:無線のパフォーマンスを最大限にするには、コンピュータの上または周囲に障害物がない高 い位置にアンテナを置いてください。

外部アンテナを使用するには、インターネット接続が可能な既存の無線LANが必要です。詳しく は、契約しているインターネット サービス プロバイダ (ISP) に問い合わせてください。

無線LANデバイスがコンピュータに適切に取り付けられていることを確認するには、13ページの「無線LANデバイスの取り付けおよびネットワークへの追加の確認」を参照してください。

無線ネットワークのセットアップについて詳しく調べるには、タスクバーにあるWindows Vistaのスタートボタン @→[ヘルプとサポート]の順にクリックし、ヘルプの検索ボックスに「無 線ネットワークのセットアップ」と入力して[Enter]キーを押します。

### テレビ信号とビデオ ケーブルの接続

赤外線ブラスタの使用

(一部のモデルのみ)

ケーブル テレビまたは衛星放送テレビのセットトップ ボックスを使用する場合は、リモート コ ントロール センサ ケーブル/赤外線ブラスタ (一部のモデルのみ) とコンピュータのコネクタを 使用して、コンピュータからセットトップ ボックスを制御できます (一部のモデルのみ)。ブラ スタの一方の端 (1) のテープの紙をはがして、セットトップ ボックスの赤外線レシーバ (2) に貼り付け、もう一方の端をコンピュータの背面にある赤外線出力 (IR OUT) コネクタ (3) に 接続します。リモコンをコンピュータの前面にあるリモート コントロール センサに向けて操作 します。

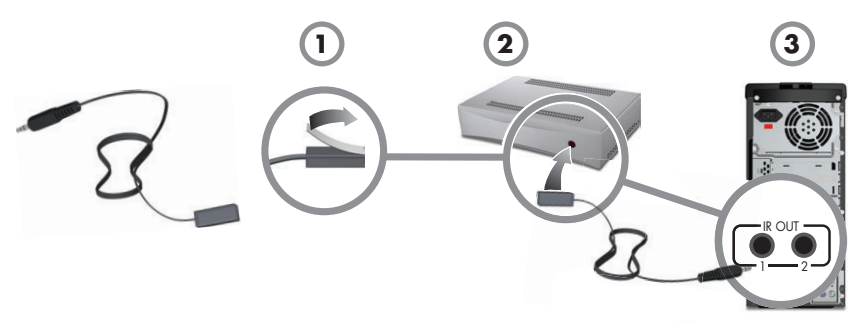

外付け赤外線レシーバの使用

(一部のモデルのみ)

コンピュータの前面にあるリモート センサがリモコンの信号を受信できない位置にある場合 は、外付け赤外線レシーバ(一部のモデルのみ)を使用して、その赤外線レシーバを、リモコン からの信号を受信できる位置に配置します。

外付けレシーバをコンピュータ背面の赤外線入力(IR IN)コネクタ(1)に接続します。赤外線 レシーバ(2)を、リモコンからの信号を受信できる位置に取り付けます。リモコン(3)を外 付け赤外線レシーバに向けて操作します。

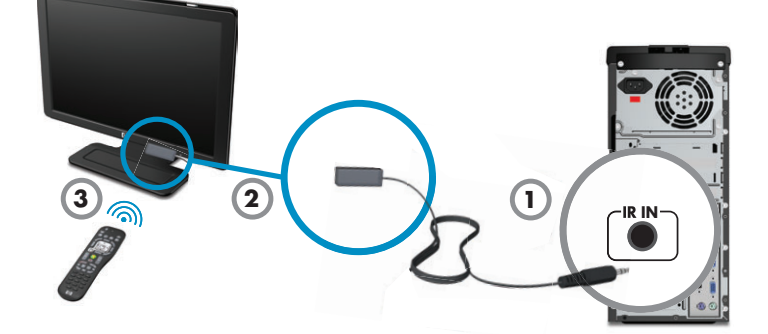

# 初めてコンピュータの電源を入れる場合

『クイック セットアップ』に記載されている手順が完了したら、コンピュータの電源を入れることができます。

注:初めてコンピュータの電源を入れた後、初回セットアップを完了するまでは、他のデバイス をコンピュータに接続または追加しないでください。

コンピュータの電源を入れるには、以下の手順で操作します。

- 1 モニタの電源を入れます。
- **2** コンピュータの電源を入れます。
- 3 外付けスピーカがある場合は、その電源を入れます。
- 4 画面の説明に沿って操作し、コンピュータとMicrosoft® Windows Vista®をセットアップします。
  - お住まいの国または地域を選択する画面が表示された場合は項目を選択し、コン ピュータの準備が終わるまで待ちます。(別の言語を選択した場合、1回の言語セット アップに30分程度かかることがあります。)
  - 画面の説明に沿って操作し、ユーザ登録を行い、アップデートを申し込み、オンライン接続します(一部のモデルのみ)。
  - ウィルス対策ソフトウェアが自動的に起動する場合があります。画面の説明に沿って このツールの設定を行います。これにより、コンピュータおよびプライバシが保護されます。
- 5 Windows Vistaのデスクトップが表示されたら、初回セットアップは完了です。

コンピュータで作業を開始する方法については、このセクションの残りのトピックを参照してく ださい。

#### コンピュータの電源切断

Windows Vistaを使用している時には、コンピュータの修復を行ったり、新しいハードウェアや カードをコンピュータに取り付けたり、バッテリを交換したりするなど安全上の理由がない限 り、コンピュータの電源を切る必要はありません。

コンピュータのシャットダウンの代わりに、コンピュータをロックしたり、スリープ モードま たはハイバネーション モードにしたりすることができます。電源タイマを設定すると、自動的 にコンピュータをスリープ モードまたはハイバネーション モードに変えることができます。

コンピュータには、以下の省電力状態があります。

- スリープモードでは、ユーザが速やかに作業に復帰できるように、ユーザの作業内容がメモリに保存されます。メモリの内容がハードドライブに保存された後に、省電力状態に入ります。スリープモードの間、コンピュータ本体のランプは点灯し続け、コンピュータはすぐにスリープモードを解除し、ユーザの元の作業を復帰させる準備ができています。
- ハイバネーション モード(詳細な電源設定として使用できます)では、システム メモリが ハードディスク上の一時ファイルに保存され、ハードウェアがオフになります。コンピュー タを再びオンにすると、ユーザが開いていたプログラム、フォルダ、文書が画面に復元されます。

| 操作          | <b>Windows Vista</b> のスタート<br>ボタンに続けてクリックする<br>項目 | 説明                                                                                                    |
|-------------|---------------------------------------------------|----------------------------------------------------------------------------------------------------|
| シャットダ<br>ウン | ロック ボタンの隣の矢印ボタ<br>ン<br>●<br>●<br>●[シャットダウン]       | <ul> <li>コンピュータをシャットダウンすると、オペレーティングシステムが安全に停止され、コンピュータの電源が切れます</li> <li>注:コンピュータをシャットダウンする前に、各プログラムウィンドウの右上隅にある</li> <li>[X]をクリックして、開いているソフトウェアプログラムを閉じます</li> <li>シャットダウン後にコンピュータを起動す</li> </ul> |
|             |                                                   | るには、コンピュータ前面または上部にある<br>電源ボタンを押します                                                                                                    |
| ロック         | ロック ボタン<br>                                       | コンピュータをロックすると、コンピュータ<br>は稼働し続けますが、ロックしたユーザまた<br>は管理者のみがパスワードを使用してログ<br>オンできます                                                                                                    |

| 操作                  | <b>Windows Vista</b> のスタート<br>ボタンに続けてクリックする<br>項目                                                                                      | 説明                                                                                                    |
|---------------------|----------------------------------------------------------------------------------------------------|----------------------------------------------------------------------------------------------------|
| スリープ                | <ul> <li>電源ボタン</li> <li>■ ロックボタンの隣の矢</li> <li>印ボタン</li> <li>● 「スリープ]</li> </ul>                                                        | スリープ モードを選択すると、コンピュータ<br>は省電力状態に入り、モニタは電源が切れて<br>いるかのように何も表示されなくなります<br>(スリープ モード中に電子メールの受信、<br>FAXの受信、インターネットからの情報のダ<br>ウンロードなどを行うようにコンピュータ<br>を設定できます)<br>注:キーボードにスリープ ボタン<br>(右図参照) がある場合は、そのボタ<br>ンを押してスリープ モードにする<br>こともできます。<br>コンピュータをスリープ モードから復帰さ<br>せるには、以下の手順で操作します<br>・ キーボードのスリープ ボタンを押します<br>または<br>・ コンピュータ前面または上部にある電<br>源ボタンを短く押します |
| <b>ハイバネー</b><br>ション | ロックボタンの隣の矢印ボタン<br>ン<br>ー[休止状態]<br>[休止状態]がない場合は、コン<br>ピュータが自動的にハイバ<br>ネーション モードに変わるように設定することができます。<br>11ページの「自動的なスリープ<br>またはハイバネーション モー | ハイバネーション モードを選択した場合、コ<br>ンピュータのメモリ上の内容すべてがハー<br>ドドライブに保存され、モニタとハードドラ<br>イブがオフになり、コンピュータ自体もオフ<br>になります。コンピュータを再びオンにする<br>と、ユーザが開いていたプログラム、フォル<br>ダ、文書が画面に復元されます<br>コンピュータをハイバネーション モードか<br>ら復帰させるには、コンピュータ前面または<br>上部にある電源ボタンを短く押します                                                                                                    |

自動的なスリープまたはハイバネーション モード

ド」を参照してください

指定した時間の間コンピュータが使用されなかった場合、自動的にスリープまたはハイバネー ション モードに変わるようにコンピュータを設定できます。自動的にコンピュータのモードを 変えるには、電源管理設定を変更します。

- 1 タスクバーにあるWindows Vistaのスタート ボタンをクリックします。
- 2 [コントロール パネル]をクリックします。
- 3 [システムとメンテナンス]をクリックします。
- 4 [電源オプション]をクリックします。

5 左側にある[コンピュータがスリープ状態になる時間を変更]をクリックします。

6 スリープモードの場合は、[コンピュータをスリープ状態にする]ドロップダウンメニューからオプションを選択し、[変更の保存]をクリックします。 または

ハイバネーション モードの場合は、以下の手順で操作します。

- a [詳細な電源設定の変更]をクリックします。
- **b** [スリープ]の隣のプラス記号(+)をクリックします。
- c 項目を選択してから、[適用]をクリックします。
- d [OK]をクリックします。

#### コンピュータの再起動

コンピュータを再起動すると、コンピュータが初めから起動しなおされます。再起動は、ソフト ウェアを使用中に発生する多くの問題を解決できる、最も簡単かつ効果的な手段です。

また、ソフトウェア プログラムまたはハードウェア デバイスをコンピュータに追加した時に、 コンピュータの再起動が必要になることがあります。

コンピュータを再起動するには、以下の手順で操作します。

- 1 タスクバーにあるWindows Vistaのスタート ボタンをクリックします。
- 2 ロック ボタンの隣の矢印ボタン(右図参照)をクリックします。
- 3 [再起動]をクリックします。

または

コンピュータ前面または上部にある電源ボタンを短く押します。

#### インターネットへの接続

コンピュータをインターネットに接続するには、ローカル エリア ネットワーク(LAN) または デジタル加入者回線(DSL)を使用します。接続方法について詳しくは、インターネット サービ ス プロバイダ(ISP)に確認してください。

- ハードウェアの接続については、1ページの「コンピュータのセットアップ」を参照してく ださい。以下を参照する必要があります。
  - ネットワーク接続の場合は、7 ページの「ネットワークへの接続」を参照してください。 い。無線LANデバイスの取り付けを確認するには、13ページを参照してください。

- 2 インターネットに接続するには、以下の手順で操作します。
  - ISPに申し込みます。ISPのアカウントをすでに持っている場合、この手順は省略し、ISP からの指示に沿って操作してください。
  - コンピュータの初回セットアップ時にインターネット サービスの設定を行わなかった場合は、[コントロールパネル]の[ネットワークとインターネット]からインターネットサービスの設定を行います。
    - a タスクバーにあるWindows Vistaのスタート ボタンをクリックします。
    - **b** [コントロール パネル]をクリックします。
    - [ネットワークとインターネット]をクリックして、[ネットワークと共有セン ター]をクリックします。
    - d 左側にある[接続またはネットワークのセットアップ]をクリックします。
    - 接続の方法を選択します。
    - f ISPの情報を入力し、インターネット サービスを設定します。
- 3 ISPのデスクトップ アイコンをダブルクリックし、ログインします (一部のISPでは操作が 異なります)。
- 4 インターネットに接続します。ISPを介して接続する必要があります。
  - ダイヤルアップの場合のみ、ISPのデスクトップ アイコンをダブルクリックし、ログインします。
- 5 Webブラウザを開き、インターネットを参照します。

任意のWebブラウザを使用できますが、多くのコンピュータにはMicrosoft Internet Explorer がインストールされています。Internet Explorerを開くには、以下の手順で操作します。

- a タスクバーにあるWindows Vistaのスタート ボタンをクリックします。
- **b** [Internet Explorer]をクリックします。

注:インターネットへの接続に問題がある場合は、48ページの「インターネット アクセス」を 参照してください。

無線LANデバイスの取り付けおよびネットワークへの追加の確認

Windows Vistaオペレーティング システムの[デバイス マネージャ]を使用して、無線LANデバイ スがコンピュータに適切に取り付けられているかどうかを確認できます。

- 1 タスクバーにあるWindows Vistaのスタート ボタンをクリックします。
- 2 検索の開始ボックスに「デバイスマネージャ」と入力して検索し、[デバイスマネージャ] をクリックして[デバイスマネージャ]ウィンドウを開きます。
- 3 [ネットワーク アダプタ]をダブルクリックします。無線LANデバイスの一覧が表示されま す。無線LANデバイスの名前には「ワイヤレス」、「ワイヤレスLAN」、「802.11」などの用語 が含まれている場合があります。

注:無線LANデバイスが一覧にない場合は、コンピュータに無線LANデバイスが取り付けられていないか、デバイスのドライバが適切にインストールされていません。

- 4 タスクバーにあるWindows Vistaのスタート ボタンをクリックします。
- 5 検索の開始ボックスに「ネットワークと共有センター」と入力して検索し、[ネットワーク と共有センター]をクリックして、[ネットワークと共有センター]ウィンドウを開きます。
- 6 [ネットワークに接続]をクリックし、画面の説明に沿って操作します。

家庭用無線LANや既存の公共無線LANへのアクセスをセットアップする時は、常にセキュリティ 機能を有効にして、ネットワークを不正なアクセスから保護してください。最も一般的なセキュ リティ レベルは、WPAパーソナル (Wi-Fi Protected Access Personal) およびWEP (Wired Equivalent Privacy) です。

ネットワークをセットアップする場合は、以下に示すセキュリティ対策を1つ以上行います。

- ルータでWAPパーソナルまたはWEPセキュリティ暗号化を有効にします。
- 初期設定されているネットワーク名(SSID)およびパスワードを変更します。
- ファイアウォールをセットアップします。
- Webブラウザでセキュリティ設定を行います。

#### スピーカの音量の調整

音量を調整するには、いくつかの方法があります。Windows Vistaのタスクバーにある音量アイ コンを使用して、スピーカの音量を設定します。その後、以下を使用して音量を調整できます。

- キーボードの音量のつまみまたはボタン(一部のモデルのみ)
- スピーカの音量のつまみ(一部のモデルのみ)

スピーカの音量を設定するには、タスクバーの音量アイコンを使用して、以下の手順で操作しま す。

 タスクバーにあるRealtek High Definition Audioの音量アイコン(右図参照) をクリックします。

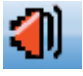

- 2 スライダをクリックおよび移動して、音量を調整します。
- 3 目的の音量レベルに調整できたら、ウィンドウの外側をクリックして、ウィンドウを閉じます。

または

1 タスクバーの[音量]アイコン(右図参照)を右クリックして、[音量ミキサを開く] をクリックします。

[音量ミキサ]の設定ウィンドウが開きます。

- 2 スライダをクリックおよび移動して、音量を調整します。
- 3 目的の音量レベルに調整できたら、右上隅にある **[X]** をクリックしてウィンドウを閉じま す。

オーディオの問題については、46ページの「オーディオおよびスピーカ」のトラブルシューティングの各項目を確認してください。詳しくは、[Windowsヘルプとサポート]を開くか、またはサポートWebサイトを参照してください(33ページの「詳細情報の参照」を参照)。

HDMI接続ディスプレイの有効化

(一部のモデルのみ)

HDMI接続ディスプレイ(モニタ)からサウンドを聴くには、初めてコンピュータの電源を入れ て初回セットアップを完了した後に、いくつかの設定を調整する必要があります。設定を変更し てディスプレイからのサウンドを聴くには、41ページの「HDMI接続ディスプレイの音が出ない」 を参照してください。

#### マイクの選択

コンピュータのマイク コネクタは、そのまま使用できるようになっています。複数のマイクを 接続している場合は、Windows Vistaで使用するマイクを選択します。

注:Webカメラまたはオーディオ プレーヤをコンピュータに接続している場合、Windows Vista では、そのデバイスからのオーディオ入力がマイク入力として認識される可能性があります。

Windows Vistaで使用するマイクを選択するには、以下の手順で操作します。

- タスクバーの[音量]アイコン(右図参照)を右クリックして、[録音デバイス]をク 1 リックします。[サウンド]ウィンドウが開きます。
- 【録音】タブを選択します。 2
- [マイク]をダブルクリックして、[全般]タブを選択します。 3
- 使用するマイクのコネクタをクリックして、「適用」をクリックします。 4
- 5 [OK]をクリックします。

Windows Vistaでのマイクの録音レベルの調整

マイクの録音レベルを調整するには、以下の手順で操作します。

- 1 タスクバーのRealtek HDオーディオマネージャの[音量]アイコン(右図参照)を 右クリックして、[オーディオ デバイス]をクリックします。
- 2 [録音]タブをクリックします。
- [マイク]をダブルクリックして、[全般]タブをクリックします。 3
- 使用するマイクのコネクタをクリックします。 4
- 【レベル】タブをクリックします。 5
- 6 スライダをクリックおよび移動して、マイクの録音レベルを調整します。
- [OK]をクリックし、もう一度[OK]をクリックします。 7

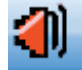

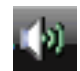

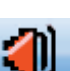

#### コンピュータの保護

以下のものを利用することにより、コンピュータ、個人用設定、およびデータをさまざまな危険 から保護します。

- パスワード
- ウィルス対策ソフトウェア
- ファイアウォール ソフトウェア
- 重要なセキュリティ アップデート

**注:**セキュリティ機能に抑止効果はありますが、ソフトウェアによる攻撃、コンピュータの盗難 や誤った取り扱いを完全に防ぐものではありません。

| コンピュータへの脅威                                             | コンピュータの機能                                        |
|--------------------------------------------------------|--------------------------------------------------|
| コンピュータまたはユーザ アカウントの<br>不正な使用                           | ユーザ パスワード                                        |
| コンピュータ ウィルス                                            | ウィルス対策プログラム                                      |
| データへの不正なアクセス                                           | ファイアウォール プログラム<br>Windows Vistaアップデート            |
| セットアップ ユーティリティ、BIOS設定、<br>およびその他のシステム識別情報への不正<br>なアクセス | 管理者パスワード                                         |
| コンピュータに対する現在または将来の脅<br>威                               | Microsoftが提供するWindows Vistaの重要なセ<br>キュリティ アップデート |

#### パスワードの使用

パスワードは、コンピュータの情報を保護するためにユーザが指定する文字列です。情報へのア クセスの制御方法に応じて、複数のパスワードを設定することができます。パスワードは、コン ピュータにインストールされたWindows Vistaオペレーティング システムで設定することができ ます。

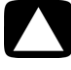

注意:コンピュータにアクセスできなくなることを防ぐため、自分で設定したパスワードは 書き留めておいてください。パスワードの設定、変更、削除を行うとき、パスワードは表示 されないため、各パスワードをすぐに記録し、他人の目に触れない安全な場所に保管してお く必要があります。コンピュータ内のファイルにパスワードを保存しないでください。

Windows Vistaの複数のセキュリティ機能に同じパスワードを使用できます。Windows Vistaで設定したパスワードは、Windows Vistaの画面で入力する必要があります。

Windows Vistaのパスワードについて詳しく調べるには、タスクバーにある Windows Vistaの スタート ボタン→[ヘルプとサポート]の順にクリックし、[Windowsヘルプとサポート]のヘルプ の検索ボックスに「パスワード」と入力して[Enter]キーを押します。33ページの「[Windowsへ ルプとサポート]の使用」を参照してください。 ウィルス対策ソフトウェアの使用

コンピュータで電子メールやネットワークを使用したりインターネットにアクセスしたりする 場合、コンピュータがコンピュータ ウィルスの危険にさらされます。コンピュータ ウィルスに 感染すると、オペレーティング システム、ソフトウェア プログラム、ユーティリティなどが使 用できなくなる場合があります。

ウィルス対策ソフトウェアを使用すると、既知のウィルスを検出および駆除したり、多くの場合 はウィルスの被害にあった箇所を修復したりできます。新しく発見されたウィルスからコン ピュータを保護するには、ウィルス対策ソフトウェアを最新の状態にしておく必要があります。 コンピュータにプリインストールされているウィルス対策プログラムには、ウィルス対策および ファイアウォール コンポーネントが含まれます。このソフトウェアの試用期間中は、無料で保 護機能をアップデートできます。試用期間を過ぎた後も新しいウィルスからコンピュータを保護 するには、延長アップデート サービスを購入します。ウィルス対策ソフトウェアの使用方法と アップデート方法、および延長アップデート サービスの購入方法については、ウィルス対策プ ログラム内で確認できます。

コンピュータ ウィルスについて詳しく調べるには、タスクバーにある**Windows Vistaのスター** ト ボタン→[ヘルプとサポート]の順にクリックし、[Windowsヘルプとサポート]のヘルプの検索 ボックスに「ウィルス」と入力して[Enter]キーを押します。33ページの「[Windowsヘルプとサ ポート]の使用」を参照してください。

#### ファイアウォール ソフトウェアの使用

コンピュータで電子メールやネットワークを使用したりインターネットにアクセスしたりする 場合、使用者や使用しているコンピュータの情報を第三者が不正に取得してしまう可能性があり ます。プライバシを保護するには、ファイアウォール ソフトウェアを使用します。

- Windows Vistaには、ファイアウォール ソフトウェアが含まれています。
- コンピュータにプリインストールされているウィルス対策プログラムにも、ファイア ウォール コンポーネントが含まれています。

ファイアウォールは、ログ、レポート、自動アラームなどの機能を使って、コンピュータでの送 受信の流れを監視します。

状況によっては、ファイアウォールはインターネット ゲームへのアクセスをブロックしたり、 ネットワーク上のプリンタやファイルの共有を妨害したり、承認済みの電子メール添付ファイル をブロックしたりすることがあります。この問題を一時的に解決するには、ファイアウォールを 無効にして目的のタスクを実行した後、再びファイアウォールを有効にします。問題を完全に解 決するには、ファイアウォールを再設定します。

#### インターネット コンテンツの制限

インターネットは多様な情報を提供していますが、情報によっては全利用者に適していないもの もあります。コンテンツ アドバイザ(Internet Explorerの機能)を使うと、以下のことを実行で きます。

- パスワードの設定
- インターネット アクセスの制御
- コンピュータを使用するユーザが表示できないWebサイト リストの作成
- コンピュータ ユーザが許可を得て表示できるコンテンツと許可なく表示できるコンテンツ の種類の調整

コンテンツ アドバイザで規制レベルを設定した場合、ユーザは、承認するよう設定されたWeb サイトおよびその他のページを表示できます。しかし、規制されていないWebサイトまたはWeb ページを表示するには、設定済みのコンテンツ アドバイザのパスワードを入力する必要があり ます。このため、ユーザがパスワードを知らない場合、規制されていないページ(ヘルプとサ ポートやInternet Explorerであっても)はどれも表示できません。

コンテンツ アドバイザを有効にするには、以下の手順で操作します。

- 1 タスクバーにあるスタート ボタンをクリックします。
- 2 [Internet Explorer]をクリックします。
- 3 [ツール]→[インターネット オプション]の順にクリックします。
- 4 [コンテンツ]タブをクリックします。
- 5 [コンテンツ アドバイザ]領域で、[有効にする]をクリックします。
- 6 [全般]タブをクリックし、[パスワードの作成]をクリックしてから、パスワードを入力します。
- 7 [OK]をクリックし、もう一度[OK]をクリックします。

規制されていないサイトまたは承認したページへのアクセスを許可するには、以下の手順で操作 します。

- 1 Webサイトを開きます。
- 2 パスワード ウィンドウが表示されたときに、[このWebページを常に表示する]、または[今回のみ表示する]オプションを選択します。

# コンピュータでのMicrosoftのソフトウェア

### 自動アップデートの設定

Microsoftでは、継続的にWindows Vistaオペレーティング システムをアップデートしています。 Windows Vista Updateを毎月実行してアップデートをインストールするか、または自動更新機能 を使用してオペレーティング システムを最新の状態に保つようにしてください。

インターネットに接続している場合、重要なアップデートが利用できるようになると、Windows Vista Updateはポップアップ メッセージまたは通知領域のアイコンを通して自動的にユーザに 通知します。Windows Vista Updateのメッセージが表示されたら、アップデートをシステムにダ ウンロードすることを許可します。毎週または毎月、システムを更新している場合、ダウンロードにかかる時間はわずかです。

#### 注意:お使いのコンピュータをセキュリティの侵害やコンピュータ ウィルスから保護する ため、通知を受け取った時点で速やかにMicrosoft社が提供する重要なアップデートをすべ てインストールしてください。

オペレーティング システムおよびその他のソフトウェアの追加アップデートが、コンピュータ の出荷後にリリースされている可能性があります。利用可能なすべてのアップデートをダウン ロードし、コンピュータにインストールします。

#### ユーザ アカウントの設定

複数のユーザとコンピュータを共有する場合、各コンピュータ ユーザのユーザ アカウントを設 定できます。Windows Vistaは、ユーザ アカウントの情報を使用して、そのコンピュータ ユーザ がアクセスできるファイルやフォルダ、どんな場合にコンピュータに変更を加えることができる か、および個人設定を判別します。各ユーザは、自分のファイルおよび設定にのみアクセスでき ます。

管理者は、ユーザ アカウントの設定時に、各コンピュータ ユーザの権限を設定します。たとえば、ユーザがアクセスすることを許可するソフトウェア プログラムを設定できます。Windows Vistaでは、3種類のユーザ アカウントを利用できます。

■ 管理者:

他のユーザのアカウントの種類の変更、パスワードの変更、システム レベルの設定の変更、 コンピュータ上のすべてのファイルへのアクセス、Windows Vistaに対応しているソフト ウェアおよびドライバのインストールを行えます。

(Windows Vistaでは、管理者ユーザアカウントが少なくとも1つ必要です。)

- 制限付き標準ユーザ:
  - 他のユーザの設定やパスワードを変更できません。制限されたアカウントでは、一部のソフトウェアをインストールまたは実行することができません。
  - 制限されたアカウントの画像を変更したり、自分のアカウントパスワードを作成、編 集、削除したりすることができます。
- ゲスト:
  - ほとんどのソフトウェアを使用でき、他のユーザまたはコンピュータのセキュリティ に影響を与えないシステム設定を変更できます。
  - 他のユーザの設定やパスワードの変更、またはソフトウェアのインストールはできません。
  - パスワードで保護されたファイル、フォルダ、設定にはアクセスできません。

同じコンピュータに複数ユーザ アカウントを作成した場合、利点もありますが欠点もあります。

- 複数ユーザ アカウントの利点:
  - 個々のユーザ設定を作成できる
  - 特定のユーザに対し、ソフトウェアへのアクセスを制限できる
- 複数ユーザ アカウントの欠点:
  - メモリ(RAM)使用量が増加する
  - ディスク クリーンアップ時に複数の[Temporary Internet Files]フォルダを削除しなけれ ばならない
  - バックアップするデータが多くなる
  - ウィルス スキャンの実行時間が長くなる

ユーザ アカウントを作成または変更するには

ユーザのアカウントを変更するには、管理者アカウントでログインしていることが必要です。コ ンピュータをセットアップするときに作成したアカウントが、管理者アカウントです。

- 1 タスクバーにある Windows Vistaのスタート ボタン→[コントロール パネル]の順にク リックします。
- ユーザー アカウントと家族のための安全設定]の下の[ユーザ アカウントの追加または削除]をクリックします。[ユーザー アカウント制御]ウィンドウで、[続行]をクリックします。
- 3 [新しいアカウントの作成]をクリックするか、または変更するアカウント ユーザ名をク リックします。
- 4 新しいアカウントを作成する場合は、画面の説明に沿って操作し、既存のアカウントを変 更する場合は、実行する操作項目をクリックします。

# ソフトウェアおよびハードウェア デバイスを 追加するときのガイドライン

コンピュータをセットアップし、初回セットアップを完了した後、ソフトウェア プログラムま たはハードウェア デバイスを追加することもできます。以下の重要なガイドラインをお読みく ださい。

- 追加する前に、Microsoftの[システム復元]プログラムを使って復元ポイントを作成します。 復元ポイントは、コンピュータ設定のスナップショットです。[システムの復元]を利用する ことにより、安定した設定を確保できていることになります。
- コンピュータに対応しているソフトウェアの選択:新しいソフトウェアが対応しているオペレーティングシステム、メモリ、その他の要件を確認します。
- ソフトウェアの製造販売元が提供している説明に沿って操作し、新しいソフトウェアをインストールします。解決できない点がある場合は、製造販売元の説明書またはサポート窓口で確認してください。
- ウィルス対策ソフトウェアの場合は、既存のソフトウェア プログラムをアンインストール した後、再インストールまたは新しいウィルス対策ソフトウェアのインストールを実行し ます。

注: ライセンスのあるオリジナルのソフトウェアのみを使用してください。不正にコピーされた ソフトウェアをインストールすることは違法行為であり、不安定な動作またはコンピュータの ウィルス感染を招く危険性があります。

#### USBデバイスの接続

USB周辺機器をコンピュータに接続するには、空いているUSBコネクタのどれかを使用します。 周辺機器には、プリンタ、スキャナ、ビデオ カメラ、デジタル写真カメラ、メモリ カード リー ダ、PDA (Personal Digital Assistant)、ハンドヘルド コンピュータなどがあります。詳しくは、デ バイスに付属の説明書を参照してください。

注:お買い上げいただいたコンピュータには、プリンタ、スキャナ、ビデオ カメラ、デジタル 写真カメラ、メモリ カード リーダ、PDA、ハンドヘルド コンピュータなどの周辺機器は付属し ていません。

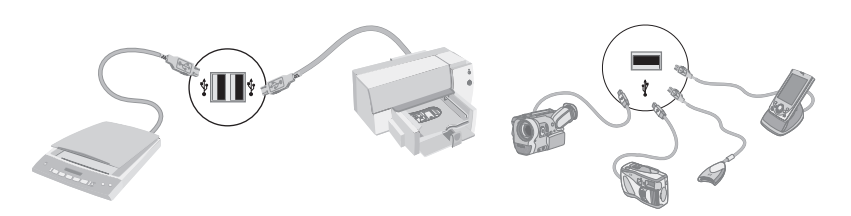

### 古いコンピュータから新しいコンピュータへの ファイルおよび設定の転送

CD、DVD、メモリスティック、パーソナル・メディア・ドライブなどのメディアを使用するか、 またはWindows®転送ツールケーブルを使用して、古いコンピュータから新しいコンピュータに ファイルをコピーすることができます。ファイルの転送、およびWebブラウザのお気に入りやア ドレス帳などの特定の設定のコピーを行うには、Windows Vistaに含まれているWindows転送 ツールソフトウェアを使用します。

Windows転送ツール ソフトウェアでは、ファイルおよび設定を、記憶装置にコピーするか、ま たは古いコンピュータに接続された転送ツール ケーブルを介してコピーすることができます。 転送ツール ケーブルは、2台のコンピュータを接続して、Windows転送ツール ソフトウェアと ともに使用するために特別に設計されたUSBケーブルです。(このケーブルは別売です。)標準の USBケーブルは使用できません。

ファイルおよび設定を転送するには、以下の手順で操作します。

- 1 タスクバーにあるWindows Vistaのスタート ボタンをクリックします。
- 2 [ツール]をクリックします。
- 3 [Windows転送ツール]をクリックします。
- 4 Windows転送ツール ウィザードの画面の説明に沿って操作し、古いコンピュータから新し いコンピュータにファイルを転送します。

詳しく調べるには、タスクバーにある**Windows Vistaのスタート ボタン→[ヘルプとサポート]** の順にクリックし、[Windowsヘルプとサポート]のヘルプの検索ボックスに「ファイルの移動」 と入力して[Enter]キーを押します。33ページの「[Windowsヘルプとサポート]の使用」を参照し てください。

#### 22 コンピュータの準備(機能はモデルにより異なります)

# コンピュータ固有の機能

#### メモリ カード リーダの使用

(一部のモデルのみ)

お使いのコンピュータによっては、マルチフォーマット対応のメモリ カード リーダ (一部のモ デルのみ)が装備されている場合があります。デジタル カメラおよびその他のデジタル画像デ バイスは、デジタル画像ファイルの保存にメモリ カードまたはメディアを使用します。メモリ カード リーダは、さまざまな種類のメモリ カードおよびIBM Microdriveに読み書きすることがで きます。

- カード リーダには、コンピュータ前面から直接アクセスできます。カード リーダには、メ ディアを収容する4個または2個の横向きのカード スロットがあります。
- 1つ以上のカード スロットにメディアを挿入し、各メディアを個別に使用することができます。各スロットには、一度に1つのメディアのみ取り付けられます。
- 各カードスロットには、固有のドライブ文字とアイコンがあります。メディアを挿入すると、表示される名前がメディアのタイトルに変わる可能性があります(タイトルが使用可能な場合)。
- メディアを挿入すると、[ハードウェアの安全な取り外し]ウィンドウが表示される可能性が あります。このウィンドウが表示された場合、または、間違えてこのウィンドウを開いて しまった場合は、[閉じる]をクリックします。

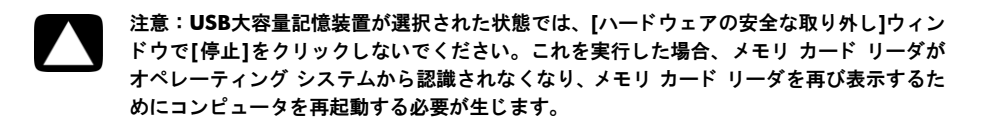

メモリ カード リーダ (例)

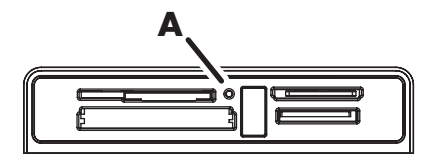

動作ランプ(**A**)が点滅している場合は、コンピュータがメモリ カードにアクセスして読み取り または書き込みを行っていることを示します。

メモリ カード リーダを使用するには、以下の手順で操作します。

メディアをカード スロットに完全に挿入します。
 メモリ カード リーダの動作ランプ(A)が点灯し、コンピュータが自動的にメディアを検出します。

注:メディアを正しく挿入する必要があります。メディアの角が切れている方向に注意し てください。詳しくは、[Windowsヘルプとサポート]を開くか、またはサポートWebサイト を参照してください(33ページの「詳細情報の参照」を参照)。また、以下の点にも注意し てください。

- CompactFlashおよびMicrodriveメディアは、誤った方向で挿入できない形になっています。このメディアの端子側をスロットに向けて挿入します。
- CF Ultra/IIIなどの一部のメモリ カードは、コンピュータに付属のメモリ カード リー ダに対応していません。
- メモリカードリーダでSmartMediaとxDメディアを同時に使用しないでください。最初に挿入されたメディアだけがリーダに認識されます。
- ファイルにアクセスするプログラムを選択します。メディアにファイルをコピーしたり、メディアからファイルをコピーしたりすることができます。 または

[自動再生]ウィンドウが開かない場合、タスクバーにあるWindows Vistaのスタート ボタ ン→[コンピュータ]の順にクリックしてから、[メモリ カード]アイコンをダブルクリック し、メディア上のファイルを表示します。メディアにファイルをコピーしたり、メディア からファイルをコピーしたりすることができます。

3 終了後、ドライブ アイコンを右クリックして[取り出し]をクリックし、メモリ カード リーダの動作ランプが点滅ではなく点灯または消灯していることを確認してから、メディアを取り出します。

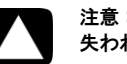

注意:動作ランプの点滅時にメディアを取り出さないでください。これを行うと、データが 失われる可能性があります。

# HP Personal Media Driveおよび HPポケット・メディア・ドライブの使用

HP Personal Media DriveおよびHPポケット・メディア・ドライブ(HP Media Drive)は、内部または外部のUSBハードディスクドライブとして使用できます。これらは、迅速および容易にストレージ容量を増大し、デジタル写真、音楽、ビデオ、およびその他の重要なファイルを転送できるように設計されています。HP Media Driveを使用して、コンピュータのその他のドライブをバックアップすることもできます。

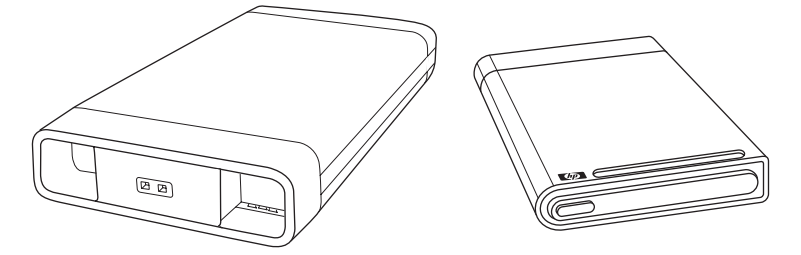

注:HP Personal Media DriveおよびHPポケット・メディア・ドライブは、一部のモデルにのみ付属しています。ドライブは2つとも別売です。

HP Media Driveは、以下のことができるように設計されています。

- USBポートがあるコンピュータと連携する。
- デジタルカメラ、デジタルビデオカメラ、およびMP3プレーヤからの大きなメディアファイルや個人用のファイルを格納する。
- コンピュータ間で、迅速にファイルを転送する。
- メディア ファイルを再生する。
- ファイルをバックアップする。システムのバックアップを実行し、データのセキュリティ を向上します。

Windows Media Center でのHP Media Driveの使用について詳しくは、HP サポート Web サイト **http://www.hp.com/support/**にある説明書を参照してください。

#### ドライブの接続

HP Media Drive は、USB ケーブルを使用して接続された外部ドライブとして、ほとんどのコン ピュータと連携するように設計されており、さらに、特別に設計されたHPコンピュータに挿入す ることもできます。これらのコンピュータには、内部のUSBコネクタを使用してドライブに接続 する、特別な水平または垂直なドライブ ベイが装備されています。ドライブは、コンピュータ の電源を切らずに、容易にハードディスク ドライブ ベイに挿入したり、そこから取り出したり できます。これは、ウォーム スワップとも呼ばれます。

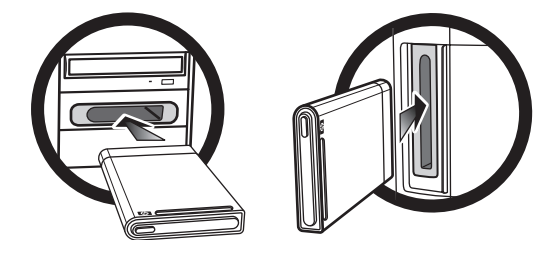

ドライブは、アクティブなUSBポートに差し込まれると、電源が入ります。ドライブを接続した 状態でコンピュータの電源を入れると、自動的にドライブの電源が入ります。ドライブのUSB ケーブルが差し込まれていないか、または、コンピュータからのUSB電源が入っていない場合、 ドライブの電源は自動的に切れます。コンピュータがスリープモード(省電力状態)のときは、 ドライブの電源は入ったままになっています。

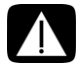

警告: HP Media Driveをベイに挿入した状態、または、コンピュータのUSBポートに接続 した状態でコンピュータを移動しないでください。ドライブに損傷を与えたり、データが失 われたりする可能性があります。

### 縦向きのCD/DVDドライブの使用

(一部のモデルのみ)

お使いのコンピュータによっては、オプティカルドライブが縦向きに取り付けられている場合 があります。ドライブのドアの上または近くにある取り出しボタン(A)を押してCD/DVDトレ イを開きます。標準サイズのディスクを、ラベル面を外側にしてトレイに置き、トレイの前面を 押してトレイを閉じます。(ボタンの位置、形状はモデルによって異なります。)

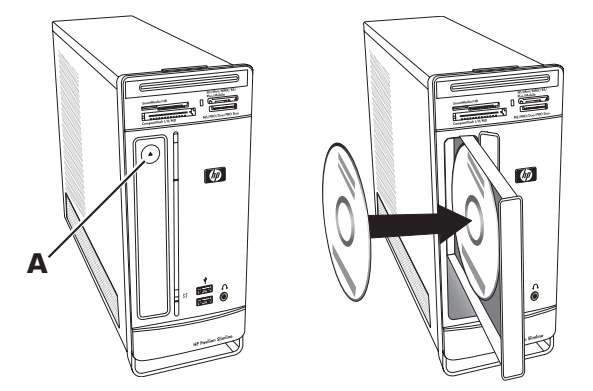

縦向きのドライブで8 cmディスクを使用するには、ディスクを挿入する前に、コンピュータを右 側面を下にして横向きに置く必要があります(一部のモデルのみ)。

- 1 コンピュータの前面を手前に向け、右側面を下にして置きます。
- 2 CD/DVDドライブの取り出しボタンを押してトレイを開きます。
- 3 8 cmディスクを、ラベル面を外側にしてトレイ内のくぼみに置き、トレイの前面を押して トレイを閉じます。

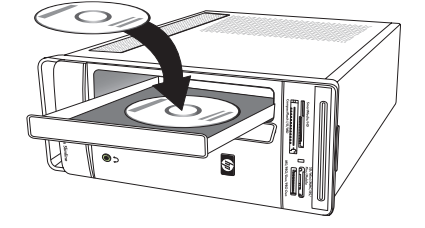

### LightScribeテクノロジの使用

#### (一部のモデルのみ)

ここでは、LightScribeオプティカル ドライブでLightScribeテクノロジを使用してディス ク ラベルを作成する方法について説明します。LightScribeの使用方法について詳しく は、プログラム内の[ヘルプ]アイコン(右図参照)をクリックしてヘルプを参照してく ださい。

#### LightScribeとは

LightScribeは、特殊なディスクドライブ、特殊なメディア(書き込み可能なLightScribe CDまたは DVD)、およびラベル作成ソフトウェアを使用して、ディスクに直接ラベルを書き込むことので きる革新的なテクノロジです。LightScribe対応のCDまたはDVDドライブでは、ドライブ内でレー ザーを使用して、ディスクのラベル面の薄い塗料の層にラベルを書き込みます。インクがしみて きたり紙がめくれ上がったりすることも、接着剤がはがれることもありません。

LightScribeの要件

LightScribeでラベルを書き込むには、以下の3つが必要です。

- LightScribe対応のオプティカルドライブ(一部のモデルのみ)。LightScribeの ロゴが付いています。
- LightScribe対応のラベリング ソフトウェア
- 書き込み可能なLightScribeディスク(別売)

CyberLink LabelPrintによるLightScribeラベルの作成

ディスクへのデータ、音楽および動画の書き込みは、ラベルを書き込む前でも後でもかまいません。

LightScribeラベルを作成するには、以下の手順で操作します。

- ディスクの上面を下にして、ドライブにディスクを載せます。ディスクの上面とは、反射 面ではない金色の面の方です。データを書き込む面の裏側です。
- 2 ドライブを閉じます。
- 3 Windows Vistaのスタート ボタン→[すべてのプログラム]→[CyberLink DVD Suite]の 順にクリックします。
- 4 ウィンドウの右下隅にあるディスク アイコンをクリックしてCyberLinkプログラムの一覧 を開き、[LabelPrint]をクリックします。
- 5 [ステップ1:ラベルの種類の選択]で、以下のどちらかを選択します。
  - [盤面] (LightScribeラベル)

または

[盤面(8 cm)] (LightScribeラベル)

6 ウィンドウの一番下にある矢印ボタンをクリックして、次へ進みます。

- 7 [ステップ2: ラベルテキストの編集]で、ディスク ラベルの詳細情報を入力 します。
  - a ディスクのタイトル、作成者、および日付を入力します。
  - **b** 曲名およびその他のファイル情報を入力します。

または

[追加]アイコンをクリックしてMP3情報を読み込みます。

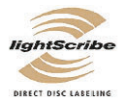

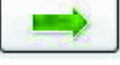

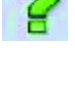

- 8 ウィンドウの一番下にある矢印ボタンをクリックして、次へ進みます。
- 9 [ステップ3:レイアウトなどの編集]で、以下の手順で操作します。
  - レイアウト スタイルの下の[選択]をクリックしてレイアウト スタイル
     を選択します。使用するスタイルを選択し、[OK]をクリックします。
  - b 背景画像の下の[選択]をクリックして背景画像を選択します。使用する画像を選択し、 [OK]をクリックします。
  - c 紙製ラベルを作成する場合は、[用紙テンプレート:]のドロップダウン メニューを使用して用紙のサイズを選択します。
- 10 ウィンドウの一番下にある矢印ボタンをクリックして、次へ進みます。
- 11 LightScribeラベルを作成する準備ができたら、[印刷]アイコンをクリックします。
- 12 [OK]をクリックして、LightScribe ラベルを作成します。ラベルの作成に要 する時間が、進捗バーとともに表示されます。LightScribe ラベルの作成中も、コンピュー での作業を続けることができます。

CyberLink LabelPrintの使用方法について詳しくは、[ヘルプ]アイコンをクリックしてヘルプを参照してください。

リモコンの使用

(一部のモデルのみ)

注:リモコンには必ずアルカリ電池を使用してください。

リモコンを使用して、Windows Media Centerを開き、テレビ放送を見たり、テレビ番組の録画 や再生を行ったり、音楽、映画、動画を再生したりできます。

Windows Media Centerを開くには、リモコンをコンピュータの前面にあるリモート コントロール センサに向けて、リモコンのWindows Media Centerの[スタート]ボタンを押します。

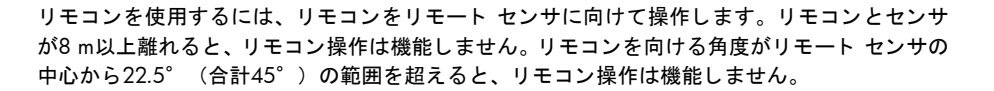

注:明るい光がセンサに直接当たっていると、リモコン操作の妨げになる場合があります。

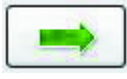

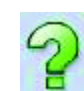

### **HP Easy Backup**

(一部のモデルのみ)

HP Easy Backupを使用すると、大切な写真、音楽、ファイルなどを 簡単に保護できます。HP Easy Backupでファイルを初めてバック アップした後、自動バックアップのスケジュールを設定するか、ま たは必要なときにコンピュータ前面のHP Easy Backupボタン(A) を使用してバックアップするように求められます。

HP Easy Backupボタンは、コンピュータの電源が完全にオンになっている場合にのみ機能します。システムがスタンバイ、ロック、スクリーン セーバによる保護、またはサスペンド モードになっているときは、バックアップを開始できません。

スケジュール設定した次回の自動バックアップまでの間に手動で バックアップを実行するには、以下の手順で操作します。

- 外部記憶装置をコンピュータに接続するか、空の CD または DVDをCD/DVDドライブに挿入します。
- 2 HP Easy Backupボタンを押します。画面の説明に沿って操作します。
- 3 CDまたはDVDを使用する場合は、バックアップメディアのラベルに分かりやすい名前を付けて、安全な場所に保管します。

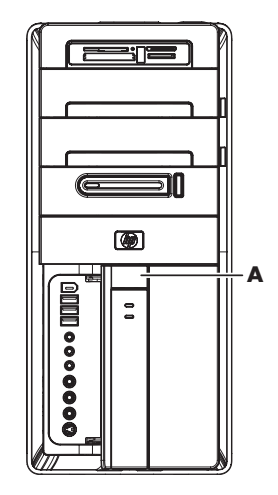

### ユニバーサル トレイとケーブル マネージメント

(一部のモデルのみ)

コンピュータの上面は、ユニバーサルトレイと呼ばれる、 柔らかいゴム素材で覆われています。この面に周辺機器 を置くと、傷が付いたり滑って動いたりすることがあり ません。ケーブルマネージメント(上面後部)は、外付 けケーブルをまとめるために使用します。

- 1 デジタル カメラ、ポータブル ミュージック プレー ヤとそのドッキング ステーション、小型プリンタな どの周辺機器を、コンピュータ上面のユニバーサル トレイに置きます。
- **2** ケーブル マネージメントのカバーを開きます。
- 3 周辺機器のケーブルを、ケーブルマネージメントに 通します。これにより、コンピュータの背面に接続 されたケーブルをまとめておくことができます。
- 4 ケーブル マネージメントのカバーを閉じます。

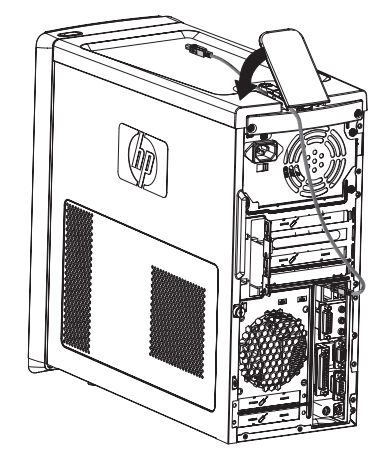

#### ソフトウェアの使用

(一部のモデルのみ)

お使いのコンピュータには、以下を実行する多数のソフトウェアが付属しています。

- CDを録音し再生する。
- データCDを書き込みする。
- ビデオ ファイルをインポートおよび編集する。
- ビデオCDおよびDVDを録画する。
- デジタル メディア ファイルを整理する。

次の表で、各プログラムに固有の機能について説明します。この表を使用して、タスクを実行す るために使用するプログラムを判断してください。

示されているプログラムの一部は、お使いのモデルに付属していない可能性があります。また、 これは、付属するソフトウェアすべての完全な一覧ではありません。

注:コンピュータにソフトウェア アップデートCDが同梱されている場合があります。DVD書き 込み/CD書き込みドライブを使用する前に、このCDからアップデート プログラムをインストー ルする必要がある可能性があります。これを行うには、CDに付属のインストール手順に沿って 作業します。

これらのプログラムを開くには、タスクバーにあるWindows Vistaのスタート ボタン→[すべ てのプログラム]の順にクリックし、プログラム フォルダ([CyberLink DVD Suite]など)を選 択して、プログラム名をクリックします。

| プログラム                             | 機能                                                                                                    |
|-----------------------------------|----------------------------------------------------------------------------------------------------|
| muvee Reveal (一部のモ<br>デルのみ)       | <ul> <li>作成した動画に音楽、画像、タイトル、場面転換、キャプションなどを独自に追加する</li> <li>ホームムービーを編集する</li> <li>magicSpot機能を使用して、画像に適用したモーション効果を<br/>制御する</li> </ul>                                                                                                    |
| CyberLink DVD Suite<br>(一部のモデルのみ) | <ul> <li>データおよび音楽ファイルを記録する</li> <li>既存の音楽 CD またはデータ CD のコピーを作成して、コン<br/>ピュータで使用する</li> <li>手持ちのCDや.wav、.mp3、または.wmaファイルから、独自<br/>の音楽CDを作成する。これらのCDはホーム ステレオやカー<br/>ステレオで再生できます</li> <li>データ ファイルをコピーおよび共有する</li> <li>コンピュータ上のファイルから保存用のCDやDVDを作成する</li> <li>ディスクが問題なく作成されたことを確認する</li> <li>動画ファイルをVCDやDVDに記録する(一部のDVDプレーヤ<br/>で再生可能)</li> </ul> |
|                                   | <ul> <li>動画ファイルをコピーおよび共有する</li> <li>ビデオ ファイルを取り込む</li> <li>ビデオ ファイルを編集する</li> </ul>                                                                                                    |
プログラム

Microsoft Windows ムー ビー メーカー

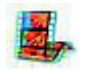

- オーディオ、ビデオ、およびその他のメディア ファイルをビ デオ テープ、オーディオ テープ、Webカメラ、またはテレビ 放送からインポートする
  - オーディオおよびビデオ ファイルを記録し、ビデオ プロジェ クト (Windows Mediaソース ファイル、拡張子.wmv)を作成 する
  - ファイルを編集およびプレビュー表示する
  - 動画を電子メールで送信するか、Web サーバにアップロード する
  - 音楽ファイル (.mp3) を追加する
  - オーディオ ファイル (.mp3、.asf、.wmaなど)、ビデオ ファ イル (.wmv、.asf、.avi、.mpgなど)、または画像ファイル (.jpg、.gifなど)をインポートする
  - .aviおよび.wmv (Windows Media Video) ファイルを作成する

#### 32 コンピュータの準備(機能はモデルにより異なります)

# 詳細情報の参照

# [Windowsヘルプとサポート]の使用

#### (一部のモデルのみ)

お使いのコンピュータに関する情報は、画面上の[Windowsヘルプとサポート]で参照できます(一 部のモデルのみ)。ここで、最新のドライバへのリンクや、サポート窓口のアクセス、一般的な 質問に関する情報の検索が可能です。

[Windowsヘルプとサポート]を開くには、以下の手順で操作します。

キーボードのヘルプボタン(疑問符マークが付いています)を押します(一部のモデルのみ)。

#### または

■ タスクバーにある Windows Vistaのスタート ボタン→[ヘルプとサポート]の順にクリックします。

# サポートWebサイトへのアクセス

お使いのコンピュータに関する情報を検索するには、インターネットを使用して、『サポート ガ イド』に記載されているサポートWebサイトのアドレスにアクセスするか、または以下の手順で 操作します。

- 1 Webブラウザでhttp://www.hp.com/support/に移動します。
- 2 お住まいの国または地域、および言語を選択します。
- 3 [サポート&問題解決情報を表示する]にチェックを入れます。
- 4 お使いのコンピュータのモデル番号を入力して、[検索開始]≫をクリックします。表示する項目をクリックします。

## Webでの製品マニュアルの検索

インターネットを使用してサポート Web サイトにアクセスし、お使いのコンピュータの製品マ ニュアルを検索できます。

- 1 前の作業の手順に沿って、サポートWebサイトに移動し、モデル番号を検索します。
- 2 [製品マニュアル]をクリックします。
- 3 希望するマニュアルを見つけて、次のどちらかを行います。
  - タイトルをクリックして、Adobe Readerでファイルを表示します(お使いのコンピュー タにインストールされていない場合は、[マニュアルライブラリ]ページからダウンロー ド可能です)。

または

タイトルを右クリックして[対象をファイルに保存]をクリックし、ファイルを保存する 場所を指定し、ファイルの名前を指定して(.pdfの拡張子はそのまま)[保存]をクリッ クします。

## 画面での製品マニュアルの表示

(一部のモデルのみ)

[ユーザ ガイド]フォルダから、お使いのコンピュータの製品マニュアルを表示できます(一部の モデルのみ)。

- 1 タスクバーにあるWindows Vistaのスタート ボタンをクリックします。
- 2 [すべてのプログラム]をクリックします。
- [ユーザ ガイド]をクリックします。
   表示または使用する項目をクリックします。

<mark>注</mark>:フォルダにマニュアルのタイトルがない場合、お使いのコンピュータは製品マニュアルがイ ンストールされていないモデルです。

# [PCヘルプとツール]フォルダの使用

[PCヘルプとツール]フォルダには、サポート情報やプログラムなど、コンピュータの使用に役立つものが含まれています。

[PCヘルプとツール]フォルダを参照するには、以下の手順で操作します。

- 1 タスクバーにあるWindows Vistaのスタート ボタンをクリックします。
- **2** [すべてのプログラム]をクリックします。
- 3 [PCヘルプとツール]をクリックします。
- 4 [ハードウェア診断ツール]をクリックして、ツールを表示または使用します。

ハードウェア診断ツールの使用

ハードウェア診断ツールを使用して、以下のことが行えます。

- メモリの使用率、ドライブの容量、CPUの使用率など、コンピュータのシステム情報を表示する。
- コンピュータの警告を確認する。
- コンピュータ ハードウェアおよび一部の周辺機器(プリンタ、モニタ、スピーカ、ネット ワーク アダプタなど)の情報を表示し、診断テストを行う。
- コンピュータ システム テストを行う。

安全で快適なコンピュータの利用

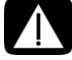

警告:操作する人の健康を損なわないようにするため、『快適に使用していただくために』を お読みください。正しい作業環境の整え方や、作業をする際の正しい姿勢、および健康上/ 作業場の習慣について説明しています。また、重要な電気的/物理的安全基準についての情 報も提供しています。

コンピュータを使い始める前に、作業を快適に効率よく行えるようにコンピュータおよび作業環 境を整えてください。重要な人間工学的情報については、『快適に使用していただくために』を 参照してください。

■ タスクバーにある Windows Vistaのスタート ボタン→[すべてのプログラム]→[ユーザ ガイド]→[快適に使用していただくために]の順に選択します。

または

 Webブラウザのアドレスボックスに、 http://www.hp.com/ergo/
 と入力し、キーボードの[Enter]キーを押して、表示される画面で[日本語]を選択します。

#### 36 コンピュータの準備(機能はモデルにより異なります)

# トラブルシューティングおよびメンテナンス

このセクションの内容は以下のとおりです。

- トラブルシューティングの一覧:37ページの「コンピュータに関するトラブルの解決方法」
- ソフトウェアの修復に関する情報:56ページの「ソフトウェアの問題の修復」
- メンテナンスに関する情報およびガイドライン:59ページの「メンテナンス」

詳しくは、[Windowsヘルプとサポート]を参照するか、またはサポートWebサイトにアクセスし てください (33ページの「詳細情報の参照」を参照)。

モニタやプリンタなどの周辺機器に固有の問題については、製品の製造販売元が提供する説明書 を参照してください。

## コンピュータに関するトラブルの解決方法

以下の一覧に、コンピュータの設置、起動、または使用時に発生する可能性があるトラブルを示 します。各一覧には、ユーザが試すことができる解決方法も記載されています。

- トラブルシューティングの一覧は、以下の順に記載されています。
- 38ページの「コンピュータが起動しない」
- 39ページの「電源」
- 40ページの「ディスプレイ(モニタ)」
- 42ページの「キーボードおよびマウス(有線)」
- 43ページの「無線キーボードおよびマウス」
- 46ページの「オーディオおよびスピーカ」
- 48ページの「インターネット アクセス」
- 49ページの「CDプレーヤおよびDVDプレーヤ」
- 51ページの「ビデオ」
- 52ページの「ハードウェアの取り付け」
- 54ページの「パフォーマンス」
- 54ページの「無線デバイス」
- 55ページの「リモコン」
- 55ページの「メモリ カード リーダ」

コンピュータが起動しない

| トラブル                            | 解決方法                                                                                                    |  |  |
|---------------------------------|----------------------------------------------------------------------------------------------------|--|--|
| コンピュータの電源が入<br>らない、または起動しな<br>い | コンピュータを外部電源に接続しているケーブルが、正しく差し<br>込まれていることを確認します<br>コンピュータを外部電源に接続しているケーブルが正しく差し込<br>まれていて、電源コンセントが機能している場合、コンピュータ<br>背面にある電源装置のランプが緑色に点灯します。ランプが点灯<br>しない場合は、『サポート ガイド』を参照してサポート窓口にお<br>問い合わせください |  |  |
|                                 | ディスプレイ(モニタ)に何も表示されない場合は、モニタが正<br>しく接続されていない可能性があります。モニタ コネクタをコン<br>ピュータに接続してしっかりと差し込み、電源を入れます。40<br>ページの「ディスプレイ(モニタ)」を参照してください                                                                    |  |  |
|                                 | 線間電圧の選択スイッチを、お住まいの国/地域に合わせて適切に<br>設定します。または、『サポート ガイド』を参照してサポート窓<br>口にお問い合わせください                                                                                                    |  |  |
|                                 | 電源コンセントに別の電気装置を接続して、コンセントが正しく<br>機能しているかテストします                                                                                                    |  |  |
|                                 | 対応していないメモリ (RAM) が取り付けられている可能性があ<br>ります。古いメモリに交換することで、コンピュータを元の状態<br>に戻します。手順については、『アップグレード ガイド』を参照<br>してください                                                                                     |  |  |
| コンピュータがロックさ<br>れ応答していないように      | Windowsの[タスク マネージャ]で応答していないすべてのプログ<br>ラムを閉じるか、またはコンピュータを再起動します                                                                                                    |  |  |
| 見える                             | <ol> <li>キーボードの、[Ctrl]、[Alt]、および[Delete]キーを同時に押します</li> <li>[タスクマネージャの起動]をクリックします</li> <li>応答していないプログラムを選択して[タスクの終了]をクリックします</li> </ol>                                                           |  |  |
|                                 | プログラムを終了しても解決しない場合は、以下の手順でコン<br>ピュータを再起動します                                                                                                    |  |  |
|                                 | <ol> <li>キーボードの、[Ctrl]、[Alt]、および[Delete]キーを同時に押し<br/>ます</li> </ol>                                                                                                    |  |  |
|                                 | 2 シャットダウン ボタンの隣の矢印→[再起動]の順にクリックします                                                                                                    |  |  |
|                                 | または                                                                                                    |  |  |
|                                 | <ol> <li>電源ボタンを5秒以上押したままにして、コンピュータの電源を切ります</li> <li>電源ボタンを押してコンピュータを起動します</li> </ol>                                                                                                    |  |  |

コンピュータが起動しない(続き)

#### トラブル 解決方法

ハードドライブのエラー 『サポート ガイド』を参照してサポート窓口にお問い合わせくだ メッセージが表示される さい

#### 電源

| トラブル                                                               | 解決方法                                                                                                    |
|--------------------------------------------------------------------|----------------------------------------------------------------------------------------------------|
| 無効なシステム ディス<br>ク、非システム ディス<br>ク、またはディスク エ<br>ラーに関するメッセージ<br>が表示される | ドライブの動作が停止したら、ディスクを取り出し、キーボード<br>のスペース キーを押します。これで、コンピュータが起動します                                                                   |
| 電源ボタンを押してもコ<br>ンピュータの電源が切れ<br>ない                                   | コンピュータの電源が切れるまで、電源ボタンを押したままにし<br>ます<br>電源設定を確認します                                                                                 |
| コンピュータが自動的に<br>シャットダウンする                                           | コンピュータが過熱している可能性があります。室温と同じくら<br>いになるまでコンピュータを冷却します<br>コンピュータの通気が遮られておらず、内部ファンが動作してい<br>ることを確認します。コンピュータによっては、内部ファンがな<br>い場合もあります |

ディスプレイ(モニタ)

| トラブル                               | <b>解決方法</b> (ここに示されている情報の他に、お使いのモニタに付<br>属の説明書も参照してください)                   |  |  |
|------------------------------------|----------------------------------------------------------------------------|--|--|
| 画面に何も表示されず、<br>モニタの電源ランプが点<br>灯しない | モニタ背面にある電源プラグと電源コンセントを接続しなおしま<br>す                                         |  |  |
|                                    | モニタの前面にある電源ボタンを押します                                                        |  |  |
| 画面に何も表示されない                        | キーボードのスペース キーを押すか、マウスを動かして、画面が<br>再度表示されるようにします                            |  |  |
|                                    | スリープ ボタン(一部のモデルのみ)またはキーボードの[Esc]<br>キーを押して、スリープ モードから復帰します                 |  |  |
|                                    | 電源ボタンを押し、コンピュータの電源を入れます                                                    |  |  |
|                                    | モニタのビデオ コネクタに曲がっているピンがないかどうかを<br>チェックします                                   |  |  |
|                                    | ■ 曲がっているピンがある場合は、モニタ コネクタ ケーブル<br>を交換します                                   |  |  |
|                                    | <ul> <li>曲がっているピンがない場合は、モニタ コネクタ ケーブル</li> <li>をコンピュータに接続しなおします</li> </ul> |  |  |

ディスプレイ (モニタ)(続き)

| トラブル                    | <b>解決</b><br>属の           | 方法 (ここに示されている情報の他に、お使いのモニタに付<br>説明書も参照してください)                                                                                                    |
|-------------------------|---------------------------|----------------------------------------------------------------------------------------------------|
| HDMI 接続ディスプレイ<br>の音が出ない | グ使場か時オ 設は 注テりラ用合らに一 定、:ィ返 | フィックス カードのHDMIコネクタ(一部のモデルのみ)を<br>してディスプレイ(モニタ)をコンピュータに接続している<br>は、初期設定がDVIコネクタになっているため、ディスプレイ<br>サウンドは聴こえません。コンピュータの初回セットアップ<br>サウンドを聴くには、アナログ スピーカをコンピュータの<br>ディオ ライン出力コネクタに接続する必要があります<br>を変更して、HDMI接続ディスプレイからサウンドを聴くに<br>以下の手順で操作します<br>[リカバリ マネージャ]を使用してコンピュータのオペレー<br>ング システムを回復する必要が生じた場合は、この手順を繰<br>して、HDMIコネクタのサウンドを有効にする必要があります |
|                         | 1                         | タスクバーにあるMicrosoftの <b>[音量]</b> アイコン(白い<br>スピーカ)を右クリックして、 <b>[再生デバイス]</b> をク<br>リックします。[サウンド]ウィンドウが開きます                                                                                                    |
|                         | 2                         | [再生]タブで、 <b>[デジタル出力デバイス(HDMI)]</b> が表示され<br>ている場合は、これをクリックします。表示されていない場<br>合は、 <b>[Realtek HDMI Output]</b> をクリックします                                                                                                    |
|                         | 3                         | <b>[既定値に設定]</b> をクリックします                                                                                                    |
|                         | 4                         | <b>[適用]</b> をクリックします                                                                                                    |
|                         |                           | <ul> <li>[デジタル出力デバイス(HDMI)]を選択した場合は、</li> <li>[OK]をクリックしてウィンドウを閉じます。このオプションでHDMIサウンドを有効にする手順は、これで完<br/>了です</li> </ul>                                                                                                    |
|                         |                           | <ul> <li>[Realtek HDMI Output]を選択した場合は、手順5に<br/>進みます</li> </ul>                                                                                                    |
|                         | 5                         | [ <b>Realtek HDMI Output]</b> をダブルクリックします。[Realtek<br>Digital Outputのプロパティ]ウィンドウが開きます                                                                                                    |
|                         | 6                         | <b>[サポートされている形式]</b> タブをクリックします                                                                                                    |
|                         | 7                         | [48.0 KHz]チェック ボックスにチェックを入れ、[Dolby<br>Digital]チェック ボックスおよびその他すべてのチェック<br>ボックスにチェックが入っていないことを確認します<br>注:オーディオを再生するほとんどのテレビでは、サンプル<br>レートを48.0 KHzにする必要があります                                                                                                    |
|                         |                           |                                                                                                    |

8 [OK] をクリックしてウィンドウを閉じます。このオプショ ンでHDMIサウンドを有効にする手順は、これで完了です ディスプレイ (モニタ)(続き)

| トラブル                                 | <b>解決方法</b> (ここに示されている情報の他に、お使いのモニタに付<br>属の説明書も参照してください)                                           |  |  |
|--------------------------------------|----------------------------------------------------------------------------------------------------|--|--|
| 画面上の画像が大きすぎ<br>る/小さすぎる、またはぼ<br>やけている | <ul> <li>Windows Vistaでモニタの解像度設定を調整します</li> <li>1 デスクトップの空いている領域を右クリックして、[個人設定]をクリックします</li> </ul> |  |  |
|                                      | <b>2 [画面の設定]</b> をクリックします                                                                          |  |  |
|                                      | 3 [解像度]のスライダを必要に応じて調整し、[適用]をクリッ                                                                    |  |  |

クします

# キーボードおよびマウス(有線)

| トラブル                                           | 解決方法                                                                                                    |  |  |
|------------------------------------------------|----------------------------------------------------------------------------------------------------|--|--|
| キーボードのコマンドお<br>よび 入 力 操 作 が コ ン<br>ピュータに認識されない | マウスを使用してコンピュータの電源を切り、キーボードのケー<br>ブルをコンピュータの背面から抜き、接続しなおしてから、コン<br>ピュータの電源を入れます                                                                                                    |  |  |
| 有線マウスが動作しな<br>い、または検出されない                      | マウス ケーブルをコンピュータから抜き、接続しなおします                                                                                                    |  |  |
|                                                | それでもマウスが検出されない場合は、コンピュータの電源を切り、マウス ケーブルを抜き、接続しなおしてから、コンピュータ<br>を起動しなおします                                                                                                    |  |  |
| カーソルがマウスの動き                                    | キーボードを使用してコンピュータを再起動します                                                                                                    |  |  |
|                                                | <ol> <li>キーボードの[Alt]および[Tab]キーを同時に押し、開いている<br/>プログラムに移動します</li> <li>キーボードの[Ctrl]および[S]キーを同時に押し、表示されて<br/>いるプログラムで行った変更を保存します(ほとんど(すべ<br/>てではありません)のプログラムで、[Ctrl]+[S]は、保存を<br/>行うためのキーボードショートカットです)</li> <li>開いているすべてのプログラムで、手順1~2を繰り返して変<br/>更を保存します</li> <li>開いているすべてのプログラムで変更を保存したら、キー<br/>ボードの[Ctrl]および[Esc]キーを同時に押して、Windowsの<br/>[スタート1メニューを表示します]</li> </ol> |  |  |
|                                                | <ul> <li>5 矢印キーを使用してロック ボタン<br/>の隣の矢印ボタンを選択します。</li> <li>[シャット ダウン]を選択してキー<br/>ボードの[Enter]キーを押します</li> </ul>                                                                                                    |  |  |
|                                                | 6 シャットダウンが完了したら、マウス コネクタをコンピュー<br>タの背面から抜き、接続しなおしてから、コンピュータの電<br>源を入れます                                                                                                    |  |  |

キーボードおよびマウス(有線)(続き)

| トラブル        | 解決方法                                                |  |
|-------------|-----------------------------------------------------|--|
| カーソルの反応が遅い、 | <ul> <li>オプティカル マウスをクリーニングします。マウス底面の</li></ul>      |  |
| 垂直方向または水平方向 | 光センサのレンズを、毛羽立たない柔らかい布で軽く拭きま                         |  |
| にしか移動しない、また | す(紙は使わないでください) <li>マウス パッド、白い紙、または反射の少ない面の上でマウ</li> |  |
| は滑らかに移動しない  | スを使用します                                             |  |
| テンキーの矢印キーを使 | キーボードの[Num Lock]キーを押してNum Lockランプを消灯させ              |  |
| 用してカーソルを移動で | ます。テンキーの矢印キーを使用する場合は、Num Lockランプが                   |  |
| きない         | 消えている状態にします                                         |  |

無線キーボードおよびマウス

| トラブル                                | 解決方法   |                                                                                                    |
|-------------------------------------|--------|----------------------------------------------------------------------------------------------------|
| 無線キーボードやマウス<br>が動作しない、または検<br>出されない | A<br>■ | 以下のことを確認します<br>無線キーボードまたは無線マウスをレシーバの受信範囲内<br>で使用していることを確認します。受信範囲は、通常の使用<br>時は約10 m、初回セットアップ時または再同期時は30 cm以<br>内です                 |
|                                     | •      | キーボードおよびマウスの電池を交換します。充電式電池は<br>使用しないでください。デバイスを裏返し、マウスの電源を<br>オフにしてから、バッテリ カバーを取り外して古い電池を<br>取り出し、新しいアルカリ電池を挿入して、マウスの電源を<br>オンにします |
|                                     | •      | マウスがサスペンド モードに入っていないことを確認しま<br>す。サスペンド モードは、20分間操作が行われないと実行<br>されます。マウスを再度有効にするには、マウスの左ボタン<br>をクリックします                             |

無線キーボードおよびマウス(続き)

| トラブル                                         | 解決          | 方法                                                                                                    |
|----------------------------------------------|-------------|----------------------------------------------------------------------------------------------------|
| 無線キーボード やマウス<br>が動作しない、または検<br>出されない<br>(続き) | B<br>1<br>2 | キーボードおよびマウスとレシーバとを再同期します<br>以下の図に示されているレシーバ、無線キーボード、および<br>無線マウスは一例であり、お使いのモデルによって異なる場<br>合があります<br>重要:以下の手順では、無線キーボードおよび無線マウスは、<br>レシーバと同じ高さで、レシーバから30 cm以内で、他のデ<br>バイスから干渉を受けない位置に配置します<br>コンピュータのUSBコネクタからレシーバを抜いて、接続し<br>なおします。コンピュータ モデルによっては、レシーバ専<br>用のコネクタがある場合があります。可能な場合は、コン<br>ビュータ前面のUSBコネクタを使用します<br>レシーバにランプまたは Connect (接続) ボタン (ランプと<br>しても機能します) がある場合があります。レシーバに<br>Connectボタン (A) がない場合は、この手順は省略します<br>ランプが点滅し始めるま<br>で、レシーバのConnectボ<br>タン (A、ランプとしても<br>機能します)を5~10秒程<br>度押したままにします |

## 無線キーボードおよびマウス(続き)

#### トラブル

解決方法

無線キーボードやマウス が動作しない、または検 出されない (続き) 3 マウスの底面で、電源スイッチ(B)がOnになっていることを確認し、Connectボタン(C)を、レシーバのランプ(A)が点灯するまで、または点滅しなくなるまで、5~10秒程度押したままにします

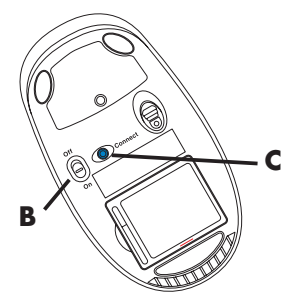

注:レシーバの接続セッショ ンは60秒でタイムアウトし ます。接続が確立されてお り、レシーバがタイムアウト していないことを確認する には、マウスを動かして画面 上での反応を見ます

- 4 マウスの接続が確立された後、キーボードの接続も確立する 場合は、以下の手順に進みます
- 5 お使いのレシーバに Connect ボタン(A)がない場合は、この手順は省略します

レシーバのConnectボタン(A)を、ランプが点滅し始める まで5~10秒程度押したままにします

6 キーボードの裏面の Connect ボタン(D)を、レシーバのランプ(A)が点灯するまで、または点滅しなくなるまで、5~10秒程度押したままにします

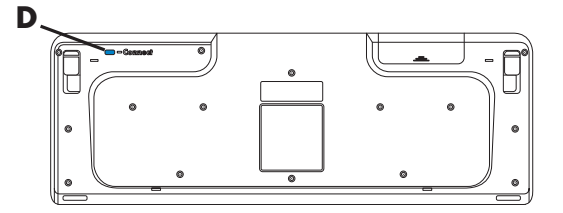

詳しくは、キーボードおよびマウスに付属の説明書を参照してく ださい オーディオおよびスピーカ

| トラブル  | 解決方法                                                                                                    |
|-------|----------------------------------------------------------------------------------------------------|
| 音が出ない | グラフィックス カードのHDMIコネクタ(一部のモデルのみ)を<br>使用してディスプレイ(モニタ)をコンピュータに接続する場合、<br>コンピュータの初回セットアップ時にサウンドを聴くには、アナ<br>ログ スピーカもコンピュータのオーディオ ライン出力コネクタ<br>に接続する必要があります<br>アナログ スピーカの接続方法については、『クイック セットアッ<br>プ』を参照してください<br>設定を変更して、HDMI接続ディスプレイからサウンドを聴く方法<br>については、41ページの「HDMI接続ディスプレイの音が出ない」<br>を参照してください |
|       | キーボードのミュート ボタンを押して、ミュート(消音)機能が<br>有効になっているかどうかを確認します<br>または                                                                                                    |
|       | 1 Windows Vistaのスタート ボタン→[コントロール パネ<br>ル]の順にクリックします                                                                                                    |
|       | 2 [ハードウェアとサウンド]→[システム音量の調整]の順にク<br>リックします<br>3 プログラムが消音されている場合は [ミュート]ボタンをク                                                                                                    |
|       | リックして音量を元に戻します                                                                                                    |
|       | モニタの内蔵スピーカを使用している場合は、モニタのフロント<br>パネルの音量ボタンを使用して音量を調節します。 フロント パネ<br>ルのボタンを使用してオンスクリーン ディスプレイ(OSD)メ<br>ニューを表示し、オーディオが有効になっていることと、音量が<br>適切に設定されていることを確認します                                                                                                    |
|       | 音量を上げるには、タスクバーの <b>[音量]</b> アイコンをクリックする<br>か、またはキーボードのボタン類を使用します。ソフトウェア プ<br>ログラムで音量設定を確認します                                                                                                    |
|       | 電源付き(アクティブ)スピーカが接続されていて、その電源が<br>オンになっていることを確認します                                                                                                    |
|       | コンピュータの電源を切り、スピーカのケーブルを抜いて、接続<br>しなおします。スピーカがライン入力コネクタやヘッドフォン コ<br>ネクタではなく、オーディオ コネクタに接続されていることを確<br>認します                                                                                                    |
|       | スリープ モードから復帰させるには、スリープ ボタン (一部のモ<br>デルのみ) を押すか、またはキーボードの[Esc]キーを押します                                                                                                    |
|       | ヘッドフォンがコンピュータ(またはスピーカ システム)に接続<br>されている場合は、取り外します                                                                                                    |

トラブル

#### 解決方法

音量が異常に小さい、ま たは十分でない たは十分でない スピーカがコンピュータ背面のライン出力コネクタ(黄緑色)に 接続されていることを確認します。(マルチチャンネル スピーカ の場合は、追加のオーディオ コネクタが使用されています。)電源 供給機能のないスピーカ(電池や専用の電源コードなど専用の電 源がないスピーカ)を使用すると十分な音量が出ません。電源供 給機能のないスピーカを、電源供給機能付きのスピーカに交換し ます

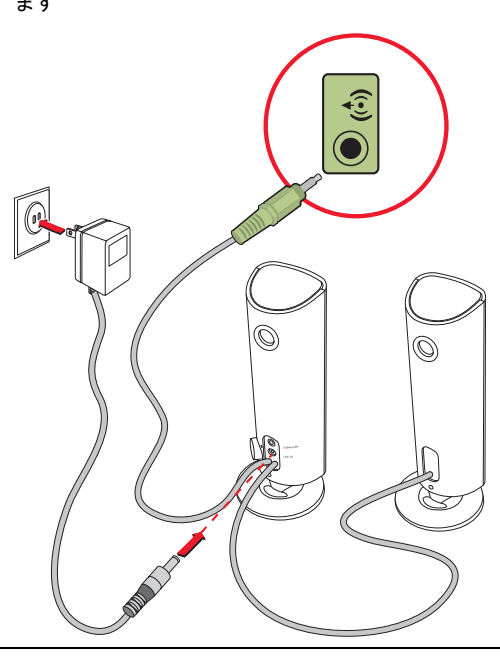

インターネット アクセス

| トラブル                            | 解決方法                                                                                                    |  |  |
|---------------------------------|----------------------------------------------------------------------------------------------------|--|--|
| インターネットに接続で<br>きない              | ご利用のISPにお問い合わせください                                                                                                    |  |  |
|                                 | ご利用のインターネット接続の種類に適したケーブルを使用して<br>いることを確認します。お使いのコンピュータには、イーサネッ<br>トネットワークアダプタ(ネットワークインタフェースカード<br>またはNIC(LANボード)とも呼ばれる)が搭載されている場合<br>があります。NICはネットワークケーブルを使用してローカルエ<br>リアネットワーク(LAN)に接続されます。電話回線をNICに接<br>続しないでください。また、ネットワークケーブルを電話線に接<br>続しないでください。接続すると、NICが破損する可能性があり<br>ます<br>インターネットへの接続について詳しくは、[Windowsヘルプとサ<br>ポート]を参照してください(33ページの「[Windowsヘルプとサ<br>ポート]の使用」を参照) |  |  |
|                                 | 無線ネットワークの接続ウィザードを実行します                                                                                                    |  |  |
|                                 | 1 Windows Vistaのスタート ボタン→[ネットワーク]の順<br>にクリックします                                                                                                    |  |  |
|                                 | 2 [ネットワーク]ウィンドウで[ネットワークと共有センター]<br>をクリックします                                                                                                    |  |  |
|                                 | <ul> <li>3 [ネットワークと共有センター]ウィンドウで、[接続または<br/>ネットワークのセットアップ]をクリックしてウィザードを<br/>開きます</li> <li>4 画面の説明に沿って操作します</li> </ul>                                                                                                    |  |  |
|                                 | お使いのシステムにアンテナが外付けされている場合は、アンテ<br>ナを動かしてみます。アンテナが内蔵されている場合は、コン<br>ピュータ本体を動かしてみます                                                                                                    |  |  |
|                                 | 後でもう一度接続してみるか、またはご利用のISPに問い合わせま<br>す                                                                                                    |  |  |
| インターネット プログ<br>ラムが自動的に起動しな<br>い | ご利用のISPにログインしてから、必要なプログラムを起動してみ<br>ます                                                                                                    |  |  |

CDプレーヤおよびDVDプレーヤ

| トラブル                                                  | 解決方法                                                                                                    |
|-------------------------------------------------------|----------------------------------------------------------------------------------------------------|
| CDドライブまたはDVD<br>ドライブがディスクを読<br>み込まない、または起動<br>に時間がかかる | ディスクが、ラベルの面を上にしてトレイの中心に置かれている<br>ことを確認します                                                                                                    |
|                                                       | ドライブがメディアの種類を判断するまで、少なくとも30秒待ち<br>ます                                                                                                    |
|                                                       | ディスク クリーニング キットを使用してディスクをクリーニン<br>グします。このキットは、一般のコンピュータ製品販売店で入手<br>できます                                                                                                    |
|                                                       | ドライバが破損しているか、古くなっている可能性があります。<br>ドライバの復元または更新について詳しくは、56ページの「ドラ<br>イバの更新」を参照してください                                                                                                    |
| CDまたはDVDを取り出<br>せない                                   | コンピュータの電源を入れ、ドライブの近くにある取り出しボタ<br>ンを押して、トレイを開きます<br>取り出しボタンそのものに問題がある可能性がある場合は、以下<br>の手順で操作します                                                                                                    |
|                                                       | 1 Windows Vistaのスタート ボタン→[コンピュータ]の順<br>にクリックします                                                                                                    |
|                                                       | 2 開きたいCDドライブまたはDVDドライブを右クリックしま<br>す                                                                                                    |
|                                                       | 3 メニューから <b>[取り出し]</b> を選択します                                                                                                    |
| 8 cmディスクがコン<br>ピュータ内で下に落ちる                            | ディスクを縦向きに挿入するプレーヤでは、標準以外のディスク<br>を再生できません                                                                                                    |
|                                                       | トレイが縦向きに取り付けられているCD/DVDドライブでは、標<br>準サイズのディスクを、ラベル面を外側にして、ドライブのトレ<br>イに垂直に収めます。縦向きドライブのトレイで8 cmディスクを<br>使用するには、ディスクを挿入する前に、コンピュータを右側面<br>を下にして横向きに置く必要があります(一部のモデルのみ)<br>26ページの「縦向きのCD/DVDドライブの使用」を参照してくだ<br>さい |

# **CD**プレーヤおよび**DVD**プレーヤ(続き)

| トラブル                | 解決方法                                                                                                    |
|---------------------|----------------------------------------------------------------------------------------------------|
| ディスクを作成(記録)<br>できない | ディスクが、ラベルの面を上にしてトレイの中心に置かれている<br>ことを確認します                                                                                                    |
|                     | ドライブに対応した種類のディスク(メディア)を使用している<br>ことを確認します。別の製造販売元のディスクを試してみます                                                                                                    |
|                     | 清潔で、破損していないディスクを使用します。書き込みセッショ<br>ン中に書き込みが停止した場合、ディスクが破損している可能性<br>があります。別のディスクを使用してください                                                                                                   |
|                     | 書き込むファイルの種類に対応しているディスクを使用します                                                                                                    |
|                     | CD-Rディスクを使用する時は、音楽を書き込む場合はディスクが<br>空であること、またデータを書き込む場合は、ディスクが空また<br>は付加可能(データ ファイルを追加する領域がある)であること<br>を確認します                                                                               |
|                     | ディスクのコピーを作成する場合は、適切な種類のディスクを使用していることを確認します。書き込みプログラムによっては、<br>ソースと同じ種類のディスクにしか書き込めない場合がありま<br>す。たとえば、DVDを書き込めるのはDVD+R/-Rディスクまたは<br>DVD+RW/-RWディスクのみ、CDを書き込めるのはCD-Rディスク<br>またはCD-RWディスクのみです |
|                     | ディスクを適切なドライブに挿入し、CDまたはDVD書き込みソフ<br>トウェアで同じドライブが指定されていることを確認します                                                                                                    |
|                     | 可能な場合は、書き込みを実行するドライブの書き込み速度を低<br>く設定します                                                                                                    |
|                     | トラックのサイズがディスクの使用可能領域より大きい場合、書<br>き込みソフトウェアを使用してトラックを追加できない場合があ<br>ります。ファイルをディスクに書き込む前に、リストから1つまた<br>は複数のトラックを削除して、領域を確保することができます                                                           |
|                     | 書き込みを開始する前に、 すべてのソフトウェア プログラムおよ<br>びウィンドウを閉じます                                                                                                    |
|                     | ハードドライブ上に、コンテンツの一時コピーを格納するための<br>十分な領域があることを確認します                                                                                                    |
|                     | Windows Vistaのスタート ボタン→[コンピュータ]の順にク<br>リックします。ハードドライブを右クリックし、[プロパティ]を<br>選択して使用可能な領域を表示します                                                                                                 |
|                     |                                                                                                    |

# **CD**プレーヤおよび**DVD**プレーヤ(続き)

| トラブル                              | 解決方法                                                                                                    |
|-----------------------------------|----------------------------------------------------------------------------------------------------|
| ディスクを作成(記録)<br>できない<br>(続き)       | ネットワーク上で作業している場合は、まずネットワークから<br>ハードドライブにファイルをコピーして、その後でディスクに書<br>き込みます                                                                                          |
|                                   | すべてのプログラムおよびウィンドウを閉じ、コンピュータを再<br>起動します                                                                                                    |
| 家庭用のDVDプレーヤで<br>DVDの動画を再生できな<br>い | データ ファイルとしてDVDに書き込まれたビデオ ファイルは、<br>DVDプレーヤでは再生できません。映像を適切に再生できるよう<br>にするには、ビデオ書き込みプログラムを使用します。ビデオ<br>ファイルによっては、コンピュータで再生できても、家庭用のDVD<br>ビデオ プレーヤでは再生できない場合があります |

ビデオ

| トラブル                                                              | 解決方法                                                                                                    |
|-------------------------------------------------------------------|----------------------------------------------------------------------------------------------------|
| 再 生 さ れ な い ビ デ オ<br>ファイルがある                                      | ファイルが破損しているか、形式がサポートされていない可能性<br>があります。ファイルをビデオ エディタで開いてから、サポート<br>されている形式でファイルを保存しなおします                                                                                                    |
| 特定のビデオ ファイル<br>を再生しようとすると、<br>コーデックに関するエ<br>ラー メッセージが表示<br>される    | <ul> <li>Windows Media Playerでファイルを開きます。Windows Media Playerがコーデックを自動的にダウンロードするように設定されていることを確認します</li> <li>適切なコーデックを入手できる場合は、ファイルが再生されます。コーデックファイルをダウンロードするには、インターネットに接続している必要があります</li> <li>適切なコーデックを入手できない場合は、Windows Media Playerの更新が利用可能かどうかを確認します</li> <li>詳しくは、Windows Media Playerのヘルプを開き、「コーデック」を検索してください</li> </ul>                                         |
| [ビデオの再生に必要な<br>ファイルが見つからない<br>か、壊れています]という<br>エラー メッセージが表<br>示される | <ol> <li>Windows Vistaのスタート ボタンをクリックし、[コン<br/>ピュータ]を右クリックして、[プロパティ]を選択します</li> <li>[タスク]で[デバイス マネージャ]をクリックします</li> <li>[サウンド、ビデオ、およびゲーム コントローラ]の隣のプラ<br/>ス記号(+)をクリックします</li> <li>TVチューナの項目(一部のモデルのみ)を右クリックし、<br/>[ドライバ ソフトウェアの更新]をクリックします</li> <li>[自動的に更新されたドライバ ソフトウェアを検索します]<br/>を選択します</li> <li>説明に沿って操作して、ドライバを更新します</li> <li>要求された場合は、コンピュータを再起動します</li> </ol> |

ハードウェアの取り付け

| トラブル                              | 解決方法                                                                                                    |
|-----------------------------------|----------------------------------------------------------------------------------------------------|
| 新しいデバイスが、シス<br>テムの一部として認識さ<br>れない | デバイスに付属のCDからデバイス ドライバをインストールする<br>か、デバイスの製造販売元のWebサイトからドライバをダウン<br>ロードおよびインストールします                                                                                                  |
|                                   | Windows Vista用に更新されたドライバが必要な場合があります。<br>更新についてはデバイスの製造販売元に直接お問い合わせください                                                                                                    |
|                                   | HPの周辺機器については、HPのWebサイトをご覧ください。詳し<br>くは、33ページの「詳細情報の参照」を参照してください                                                                                                    |
|                                   | すべてのケーブルがしっかりと適切に接続されており、ケーブル<br>ーピンが曲がっていないことを確認します                                                                                                    |
|                                   | コンピュータの電源を切り、外付けデバイスの電源を入れてから<br>コンピュータの電源を入れることで、デバイスをコンピュータに<br>認識させます                                                                                                    |
|                                   | コンピュータを再起動し、説明に沿って操作してデバイスを認識<br>させます                                                                                                    |
|                                   | オペレーティング システムで新しいデバイスの自動設定を無効<br>にし、リソースの競合を引き起こさない基本的な構成を選択しま<br>す                                                                                                    |
|                                   | デバイスを再構成するか、または無効にしてリソースの競合を解<br>決することもできます                                                                                                    |
| 新しいデバイスが動作し<br>ない                 | デバイス ドライバをインストールまた<br>はアンインストールするには、管理者権<br>限のあるアカウントでログインする必要<br>があります。ユーザを切り替える必要がある場合は、Windows<br>Vistaのスタート ボタン→ロック ボタンの隣の矢印ボタン→<br>[ユーザーの切り替え]の順にクリックします。管理者権限を持つ<br>ユーザを選択します |

| トラブル                                 | 解決方法                                                                                                    |
|--------------------------------------|----------------------------------------------------------------------------------------------------|
| 新しいデバイスを取り付<br>けたら、デバイスが動作<br>しなくなった | デバイスの競合を解消するには、デバイスのどれかを無効にする<br>か、または古いデバイス ドライバをアンインストールする必要が<br>生じることがあります                                                                                                    |
|                                      | <ol> <li>Windows Vistaのスタート ボタンをクリックし、[コン<br/>ピュータ]を右クリックして、[プロパティ]を選択します</li> </ol>                                                                                                    |
|                                      | 2 [タスク]で[デバイス マネージャ]をクリックします                                                                                                    |
|                                      | 3 トラブルが発生しているデバイスの隣のプラス記号(+)を<br>クリックし、デバイスのアイコンの近くに黄色い円で囲まれ<br>た感嘆符があるかどうかを確認します。感嘆符は、デバイス<br>の競合が発生しているか、またはデバイスで問題が発生して<br>いることを示します。感嘆符は、デバイスが正常に動作して<br>いない時でも、表示されない場合があります       |
|                                      | 4 ハードウェア デバイスを取り外してあるのに、そのデバイ<br>スドライバが[デバイスマネージャ]に表示されている場合、<br>これがデバイスの競合の原因となっている可能性がありま<br>す。古いドライバをアンインストールして、新しいデバイス<br>ドライバを正常に動作させるには、デバイスを右クリックし<br>て[アンインストール]→[OK]の順にクリックします |
|                                      | 5 デバイスの名前をダブルクリックして <b>[プロパティ]</b> を選択し<br>ます                                                                                                    |
|                                      | 6 [リソース]タブをクリックし、デバイスの競合があることを<br>確認します                                                                                                    |
|                                      | 7 [全般]タブをクリックし、デバイスが有効で正常に動作しているかどうかを確認します。[トラブルシューティング]ボタンが表示されている場合はクリックし、[device troubleshooter wizard] (デバイスのトラブルシューティングウィザード)で画面の説明に沿って操作します                                       |
|                                      | 8 コンピュータを再起動します。<br>Windows Vistaのスタートボタ<br>ン→ロックボタンの隣の矢印ボタ<br>ン→[再起動]の順にクリックします                                                                                                    |

パフォーマンス

| トラブル                                              | 解決方法                                                                                                    |
|---------------------------------------------------|----------------------------------------------------------------------------------------------------|
| コンピュータに表示され<br>るプロセッサ速度が低い                        | 実行中のアプリケーションが最高の処理能力を必要としていない<br>ため、プロセッサが自動的に低い速度で実行される場合に発生し<br>ます                                                                                                    |
| ソフトウェア プログラ<br>ムおよびファイルの起動<br>や反応に予想以上の時間<br>がかかる | コンピュータに複数のユーザ アカウントを作成してある場合は、<br>他のユーザがログインしていないことを確認します。一度に複数<br>のユーザがログインしている場合、システムのリソースがユーザ<br>間で共有されます<br>その他の作業について詳しくは、60ページの「パフォーマンスを<br>高めるためのメンテナンス作業」を参照してください |

無線デバイス

| トラブル                     | 解決方法                                                                                                    |  |
|--------------------------|----------------------------------------------------------------------------------------------------|--|
| Bluetooth デバイスが機能<br>しない | デバイスとコンピュータの距離が近すぎたり遠すぎたりせず、適<br>切であることを確認します。適切な距離については、デバイスの<br>説明書を参照してください                                 |  |
|                          | デバイスを取り外してから取り付けなおします                                                                                          |  |
|                          | <ol> <li>Windows Vistaのスタート ボタン→[コントロール パネ<br/>ル]の順にクリックします</li> </ol>                                         |  |
|                          | 2 [ハードウェアとサウンド]→[Bluetoothデバイス]の順にク<br>リックします                                                                  |  |
|                          | <b>3</b> 機能していないデバイスを選択して <b>[削除]</b> をクリックします                                                                 |  |
|                          | <b>4 [追加]</b> をクリックしてデバイスのリセット ボタンを押し、                                                                         |  |
|                          | <b>[セットアップを完了し、デバイスは発見可能になりました]</b><br>チェック ボックスにチェックを入れて <b>[次へ]</b> をクリックし<br>ます                             |  |
|                          | 5 画面の説明に沿って操作します                                                                                               |  |
|                          | デバイスの接続が多すぎる可能性があります。デバイスの処理量<br>が少なくなるまで待つか、他のデバイスが検出されないように設<br>定します。検出機能を無効にする方法については、デバイスの説<br>明書を参照してください |  |
|                          | 無線通信を行うその他のデバイス(電子レンジ、コードレス電話、<br>802.11 無線ネットワークなど)が干渉していないことを確認しま<br>す。機能しないデバイスを他のデバイスから遠ざけてみます             |  |

リモコン

| *                                                      |    |                                                                                                    |
|--------------------------------------------------------|----|----------------------------------------------------------------------------------------------------|
| トラブル                                                   | 解決 | 方法                                                                                                    |
| リモート センサが、リ<br>モート コントロールか<br>らの信号を受信しない<br>(一部のモデルのみ) | •  | リモコンをセンサに向けて操作していることを確認します<br>リモコンに新しい電池が入っていることを確認します<br>USBコネクタを持つ外部センサの場合は、以下の手順に沿っ<br>て赤外線接続を有効にしてみます              |
|                                                        | 1  | Windows Vistaのスタート ボタンをクリックし、[コン<br>ピュータ]を右クリックして[プロパティ]を選択します                                                         |
|                                                        | 2  | <b>[タスク]</b> で <b>[デバイス マネージャ ]</b> をクリックします                                                                           |
|                                                        | 3  | <b>[ユニバーサル シリアル バス コントローラ]</b> の隣のプラス記<br>号(+)をクリックします                                                                 |
|                                                        | 4  | [ユニバーサル シリアル バス コントローラ]の下に[eHome<br>赤外線レシーバ]と表示されている場合、赤外線レシーバは<br>Windows Vistaに正しく検出されています。表示されていな<br>い場合は、次の手順に進みます |
|                                                        | 5  | コンピュータに接続されているリモート センサのUSBケー<br>ブルを取り外し、同じUSBコネクタに接続しなおします                                                             |
|                                                        | 6  | リモート センサ以外のすべてのUSBデバイスを取り外して、<br>コンピュータを再起動します。[デバイス マネージャ]ウィン<br>ドウにリモート センサが表示されてから、その他のUSBデバ<br>イスを接続します            |

メモリ カード リーダ

トラブル 解決方法 メモリ カード リーダ(ー 使用中(動作中)であることを示すランプが点滅している時は、 メモリ カードの挿入または取り出しは行わないでください。これ 部のモデルのみ)が、メ モリ カードを読み込め を行うと、データが消失したり、カード リーダが損傷して修復で ない きなくなったりする場合があります メモリ カードによっては、読み取り/書き込みスイッチまたはセ キュリティ スイッチが付いています。 データをカードに書き込む 前に、カードのスイッチが書き込み可能に設定されていることを 確認します 保管されたデータ量が、メモリ カードの記憶可能領域を超えてい ないことを確認します

メモリ カード リーダ(続き)

| トラブル                                                       | 解決方法                                                                                                    |
|------------------------------------------------------------|----------------------------------------------------------------------------------------------------|
| メモリ カード リーダ(ー<br>部のモデルのみ) が、メ<br>モリ カードを読み込め<br>ない<br>(続き) | メモリ カードがサポートされている種類(CompactFlash(I、II、<br>およびMicrodrive)、メモリ スティック、メモリ スティックPRO、<br>マルチメディア カード、SecureDigital(SDおよびSDHC)カード、<br>SmartMedia カード、xDピクチャ カードなど)であることを確認<br>します。一部のモデルでは、その他の種類(SDHC(Secure Digital<br>High-Capacity)など)のメモリ カードもサポートしている場合が<br>あります |
|                                                            | メモリ カードが正しいスロットに完全に挿入されていることを<br>確認します                                                                                                    |
|                                                            | メモリ カードの接続部分に、穴や金属端子を塞いでいる汚れやご<br>みがないかどうかをチェックします。軽く湿らせた、毛羽立たな<br>い柔らかい布で端子をクリーニングします。必要に応じて、メモ<br>リ カードを交換します                                                                                                    |

## ソフトウェアの問題の修復

お使いのコンピュータでは、通常の動作中、オペレーティング システムおよびインストールさ れたソフトウェア プログラムが使用されます。ソフトウェアが原因でコンピュータが正常に動 作しない、または停止する場合、その問題を修復できることがあります。

ソフトウェアの修復には、コンピュータの再起動だけで済む簡単なものもあれば、ハードドライ ブ上のファイルからシステムの復元を実行する必要があるものもあります。

ソフトウェアの修復の概要

このセクションには、ソフトウェアのトラブルが発生した場合に、コンピュータを修復する方法 を示します。作業は、この概要に示されている順番で実行する必要があります。

- 1 コンピュータの再起動(12ページの「コンピュータの再起動」を参照)
- 2 コンピュータの電源切断(10ページの「コンピュータの電源切断」を参照)
- 3 ドライバの更新(56ページを参照)
- **4** Microsoftの[システムの復元](57ページを参照)
- 5 ソフトウェア プログラムおよびハードウェア ドライバの再インストール (58ページを参照)
- 6 システム リカバリ(詳しくは62ページの「システム リカバリ」を参照)

ドライバの更新

ドライバはプリンタ、ハードドライブ、マウス、キーボードなどの接続されたデバイスとコン ピュータのやり取りを可能にするソフトウェア プログラムです。

ドライバを更新するには、また、新しいドライバで問題が解決されない場合にドライバの以前の バージョンに戻すには、以下の手順で操作します。

- 1 Windows Vistaのスタート ボタンをクリックし、[コンピュータ]を右クリックして、[プロパティ]を選択します。
- 2 [タスク]で[デバイス マネージャ]をクリックします。

- 3 プラス記号(+)をクリックして、更新または元に戻すデバイスを展開します(たとえば、 DVD/CD-ROMドライブなど)。
- 4 目的の項目をダブルクリックします(たとえば、HP DVD Writer 640bなど)。
- 5 [ドライバ]タブをクリックします。
- 6 ドライバを更新する場合は、[ドライバの更新]をクリックし、画面の説明に沿って操作します。

または

ドライバを以前のバージョンに戻す場合は、[ドライバを元に戻す]をクリックし、画面の説 明に沿って操作します。

Microsoftの[システムの復元]

Windows Vistaには、コンピュータの構成を、現在のソフトウェアの問題が発生する以前の構成 に復元できる機能が含まれています。この機能は、その時点のコンピュータの設定を記録する 「復元ポイント」を作成することで、実行されます。

新しいプログラムがインストールされる時、インストール処理の前に、オペレーティング シス テムにより自動的に復元ポイントが作成されます。復元ポイントは手動で設定することもできま す。

コンピュータ上のソフトウェアが原因と考えられるトラブルが発生した場合は、[システムの復元]を使用して、コンピュータを以前の復元ポイントに戻します。

注:システム リカバリ プログラムを使用する前に、必ずシステムの復元を実行してください。

システムの復元を行うには、以下の手順で操作します。

- **1** 開いているすべてのプログラムを閉じます。
- 2 Windows Vistaのスタート ボタン→[すべてのプログラム]→[アクセサリ]の順にクリッ クします。
- 3 [システム ツール]→[システムの復元]の順にクリックします。[ユーザー アカウント制御] が表示されます。[続行]をクリックします。[次へ]をクリックします。
- 4 画面の説明に沿って操作します。

手動で復元ポイントを追加するには、以下の手順で操作します。

- 1 開いているすべてのプログラムを閉じます。
- 2 Windows Vistaのスタート ボタン→[コントロール パネル]の順にクリックします。
- 3 [システムとメンテナンス]→[システム]の順にクリックします。
- 4 [システムの保護]をクリックします。[ユーザー アカウント制御]が表示されます。[続行]を クリックします。
- 5 [自動復元ポイント]で、復元ポイントを作成するディスクを選択します。
- 6 [作成]をクリックします。
- 7 画面の説明に沿って操作します。
- ソフトウェアの復元ポイントについて詳しく調べるには、以下の手順で操作します。
- 1 Windows Vistaのスタート ボタン→[ヘルプとサポート]の順にクリックします。
- ヘルプの検索ボックスに「システムの復元」と入力し、[Enter]キーを押します。

ソフトウェア プログラムおよびハードウェア ドライバの 再インストール

工場出荷時にインストールされたソフトウェア プログラムまたはハードウェア ドライバが破損 した場合は、[リカバリ マネージャ]プログラムを使用してそれらを再インストールできます(一 部のモデルのみ)。

注:コンピュータに同梱されているCDまたはDVDからインストールしたソフトウェア プログラ ムを再インストールする場合に、[リカバリ マネージャ]プログラムを使用しないでください。こ れらのプログラムはCDまたはDVDから直接再インストールしてください。

プログラムをアンインストールする前に、再インストールが可能であることを確認してください。もともとインストールした場所(ディスクやインターネットなど)で現在も利用できることを確認します。または、対象のプログラムが、[リカバリ マネージャ]から再インストールできる プログラムの一覧に含まれていることを確認します。

[リカバリ マネージャ]でインストール可能なプログラムの一覧を確認するには、以下の手順で操作します。

- Windows Vistaのスタート ボタン→[すべてのプログラム]→[PCヘルプとツール]→[リカ バリ マネージャ]の順にクリックします。[ユーザー アカウント制御]が表示されます。[続 行]をクリックします。
- 2 [アドバンスドオプション]→[お使いのコンピュータに付属のソフトウェア プログラムを再 インストールしてください]→[次へ]の順にクリックします。
- [ソフトウェア プログラムの再インストーラへようこそ]画面で[次へ]をクリックします。 プログラムの一覧が表示されます。該当するプログラムがあるか確認します。

プログラムをアンインストールするには、以下の手順で操作します。

- 1 すべてのソフトウェア プログラムおよびフォルダを閉じます。
- **2** 破損したプログラムをアンインストールします。
  - a Windows Vistaのスタート ボタン→[コントロール パネル]の順にクリックします。
  - **b** [プログラム]で[プログラムのアンインストール]をクリックします。
  - c 削除するプログラムを選択し、[アンインストール]をクリックします
  - d アンインストールの手順を続行する場合は[はい]をクリックします。

[リカバリ マネージャ]を使用してプログラムを再インストールするには、以下の手順で操作します。

- Windows Vistaのスタート ボタン→[すべてのプログラム]→[PCヘルプとツール]→[リカ バリ マネージャ]の順にクリックします。[ユーザー アカウント制御]が表示されます。[続 行]をクリックします。
- 2 [アドバンスドオプション]→[お使いのコンピュータに付属のソフトウェア プログラムを再 インストールしてください]→[次へ]の順にクリックします。
- 3 [ソフトウェア プログラムの再インストーラへようこそ]画面で[次へ]をクリックします。
- 4 インストールするプログラムを選択して[次へ]をクリックし、画面の説明に沿って操作します。
- 5 再インストールが完了したら、コンピュータを再起動します。

注:最後の手順を省略しないでください。ソフトウェア プログラムまたはハードウェア ドライ バのリカバリが完了したら、コンピュータを再起動する必要があります。

# メンテナンス

このセクションで説明する作業を行うことで、お使いのコンピュータのトラブルを防止できま す。また、将来トラブルが発生した場合に、重要な情報を簡単に復元できます。

メンテナンス作業

単純なメンテナンスを実行し、コンピュータが最高のパフォーマンスで動作するようにすること が重要です。

#### 毎週

| ソフトウェアのクリーン<br>アップ | [ディスク クリーンアップ]、または他社製の安全なリーニング<br>ツールを使用して、システムの動作を低下させる原因となる、蓄<br>積された不要なファイルや一時ファイルを削除します。また、不<br>要になったプログラムを確認して、それらをアンインストールし<br>ます |
|--------------------|----------------------------------------------------------------------------------------------------|
| デフラグ               | ディスク デフラグ プログラムを実行して、ハードディスクを最適<br>な状態に保ち、 システム パフォーマンスを向上させます。この作<br>業を頻繁に実行しても、システムに害を与えることはありません                                     |
| ウィルス スキャン          | 完全なウィルス スキャンを毎週実行することにより、知らないう<br>ちに入り込む可能性があるウィルスをキャッチできます。ほとん<br>どのウィルス対策製品には、これを自動的に追跡するスケジュー<br>ル機能があります                            |

#### 毎月

- ハードウェアのクリーン コンピュータの内部および外部をすべてクリーニングします
- アップ
- ソフトウェアの更新 [Windows Update]を使用して、オペレーティング システムのバグ を修正し、パフォーマンスを向上させることができます。また、 ハードウェアのドライバ更新プログラム、および使用しているプ ログラムの新しいバージョンの確認も行います
- ハードディスクの診断 ハードディスクの障害を、被害が出る前に検出できる場合があり ます

毎年

システム リカバリ コンピュータの使用方法にもよりますが、システムは、いつかは 故障する可能性があります。システム リカバリ プログラムを使用 して、インストールされていたWindowsオペレーティング システ ムをいったん完全に消去し、初めてシステムの電源を入れたとき の元の構成に復元することができます。事前に必ずバックアップ を作成します。リカバリを実行する前に、62ページの「システム リカバリ」で詳しい説明を参照してください データ バックアップ ディスクの作成

お使いのコンピュータにインストールされているDVD作成ソフトウェアを使用して、個人用ファ イル、電子メール メッセージ、およびWebサイトのお気に入りなどの重要な情報のバックアッ プディスクを作成できます。また、データを外部ハードドライブに移動することもできます。

バックアップ ディスクへのデータの書き込みには、書き込み検証機能のあるソフトウェアを使用してください。この検証機能とは、ハードディスク上のデータとディスクにコピーされたデータを比較し、正確なコピーであるかどうかを確認するものです。ディスク作成ソフトウェアの種類によっては、この機能を手動で有効にする必要があります。

ディスクの作成で問題が発生した場合は、別の種類または別の製造販売元のメディアで試してみます。また、Windowsエクスプローラを使用してファイルを表示し、内容がコピーされていることの確認も行います。Windowsエクスプローラを開くには、Windows Vistaのスタートボタンを右クリックし、[エクスプローラ]をクリックします。

#### システム リカバリ ディスクの作成

これは、お使いのコンピュータが正常に動作している時に1回だけ実行する必要がある作業です。 将来、コンピュータにトラブルが発生した場合に、作成したシステム リカバリ ディスクを使用 して工場出荷時の設定に復元できます。詳しくは、62ページの「リカバリ ディスクの作成」を 参照してください。

#### パフォーマンスを高めるためのメンテナンス作業

以下のメンテナンス作業によって、コンピュータのパフォーマンスを高めることができる場合が あります。必要に応じて実行してください。

- 使用していないプログラムの削除:使用していないプログラムがあると、メモリの空き領域が少なくなり、コンピュータの動作が遅くなります。
- Windows Updateの使用:アップデートがないか確認するか、または自動的にアップデートが行われるようにスケジュールを設定します。
- ディスク クリーンアップ プログラムの実行:一時ファイルや使用されていないファイルを 削除して、コンピュータのハードドライブのファイル保存領域を解放します。
- ディスク デフラグ プログラムの実行: ハードドライブに保存されている断片化されたファ イルを再配置して断片化を解消します。このプログラムを実行しても、コンピュータ上の ファイルおよびフォルダの場所には影響はなく、ファイルを開く時のファイル取得時間が 短縮されます。
- ハードドライブのエラー チェック:Windowsエクスプローラでドライブ名を右クリックして[プロパティ]をクリックし、[ツール]タブの[エラー チェック]の[チェックする]をクリックします。

詳しくは、[Windowsヘルプとサポート]のヘルプの検索ボックスで各項目を検索してください。 33ページの「[Windowsヘルプとサポート]の使用」を参照してください。

### 埃、汚れ、熱からのコンピュータの保護

お使いのコンピュータ システムを埃、汚れ、および熱から守ることで、より長く使用できます。 埃、ペットの毛やその他のごみが積もることで、部品が過熱したり、キーボードやマウスの動き が滑らかでなく効率が悪くなったりします。埃やごみが付いていないかどうか、システムを1か 月に1回確認し、3か月に1回程度クリーニングしてください。 コンピュータおよびモニタのクリーニング

- 1 電源コンセントからコンピュータのプラグを抜き取ります。
- 電源コンセントからモニタのプラグを抜き取ります。
- 3 乾いた清潔な布で、コンピュータの表面およびモニタの埃を取り除きます。
- 4 温かい水で軽く湿らせた清潔な布で、コンピュータの表面およびモニタの汚れを拭き取り ます。

モニタ画面には水分を付けないでください。

注:コンピュータまたはモニタの表面にシールの粘着剤や液体が付いている場合は、毛羽 立ちのない布にイソプロピル アルコールまたは消毒用アルコールを付けて拭き取ります。

- 5 乾いた清潔な布で、コンピュータおよびモニタの表面の水分を拭き取ります。
- 6 乾いた清潔な布でモニタ画面をクリーニングします。よりしっかりとクリーニングする場合は、静電気防止効果のあるスクリーンクリーナを清潔な布に付けて使用します。

コンピュータの通気孔のクリーニング

通気孔によりコンピュータおよびモニタが冷却されます。十分な通気を確保するため、電池式の 小型掃除機で通気孔をクリーニングしてください。(電池式の掃除機を使用することで、感電を 防止できます。)

- 1 コンピュータおよびモニタ表面の通気孔に掃除機をかけます。
- 2 コンピュータのコネクタ(USBコネクタ、イーサネット コネクタなど)の内部および周囲 に付着したごみを取り除きます。

キーボードおよびマウスのクリーニング

キーボードのキーをクリーニングする時は、キーや内部のバネが外れないようにするため、電池 式の掃除機を「弱」の設定で使用してください。

- 1 キーボードのキーの隙間および縁に掃除機をかけます。
- 2 乾いた清潔な布にイソプロピル アルコールを付けて、キーボードのキーおよびその周囲を クリーニングします。
- 3 洗剤で軽く湿らせた布で、マウスの本体およびコードを拭きます。

ボール式マウスを使用している場合は、内部のボールおよびローラーを以下の手順でクリーニン グします。

- 1 マウスを裏返します。
- 2 ボールのカバーを反時計回りに回転させて、カバーを取り外し、ボールを取り出します。
- 3 ボールを洗剤で洗い、温水で洗い流します。
- 4 イソプロピル アルコールで軽く湿らせた綿棒で、マウス内部のローラーをクリーニングします。
- 5 ボールおよびローラーが完全に乾いたら、ボールおよびカバーを取り付けなおします。

## システム リカバリ

システム リカバリでは、ハードドライブの内容を完全に消去し、フォーマットします。これに より、これまでに作成したすべてのデータ ファイルも削除されます。システム リカバリにより、 オペレーティング システム、プログラム、およびドライバが再インストールされます。ただし、 工場出荷時にコンピュータにインストールされていないソフトウェアは、手動で再インストール する必要があります。これには、コンピュータに同梱されているCDからインストールしたソフ トウェア、およびコンピュータ購入後にインストールしたソフトウェアが含まれます。

システム リカバリの実行方法を以下から選択する必要があります。

リカバリ イメージ:ハードドライブに格納されているリカバリ イメージからシステム リカバリを実行します。リカバリ イメージは、工場出荷時のソフトウェアのコピーが含まれたファイルです。ハードドライブ上のリカバリ イメージからシステム リカバリを実行するには、63ページの「Windows Vistaスタート メニューからのシステム リカバリの開始」を参照してください。

注:リカバリ イメージは、ハードドライブの、データ保存に使用できない領域を使用します。

リカバリ ディスク:ハードドライブに格納されているファイルから作成したリカバリ ディ スクのセットから、システム リカバリを実行します。リカバリ ディスクを作成する方法に ついては、以下の項目を参照してください。

リカバリ ディスクの作成

このセクションで説明する手順を実行して、ハードドライブに格納されているリカバリ イメー ジから、リカバリ ディスクのセットを作成します。このイメージには、工場出荷時にコンピュー タにインストールされていたオペレーティング システムおよびソフトウェア プログラムのファ イルが含まれています。

お使いのコンピュータで作成できるリカバリ ディスクは1セットのみです。また、作成したリカ バリ ディスクは、お使いのコンピュータでのみ使用できます。

リカバリ ディスクを作成した後、ハードドライブの使用可能領域を増やしたい場合は、リカバ リ イメージを削除できます。

注:リカバリCDまたはDVDを作成していない場合は、リカバリ イメージを削除しないでください。

リカバリ ディスクの選択

リカバリ ディスクを作成するには、コンピュータにDVD書き込みドライブが搭載されている必 要があります。

- システム リカバリ ディスクの作成には、DVD+R、DVD-R、DVD+R DL、またはDVD-R DLの 空のメディアを使用します。
- DVD+RW、DVD-RW、DVD+RW DL、DVD-RW DL、またはCDディスクは、リカバリ ディス クの作成に使用できません。

リカバリ ディスク セットを作成する場合は、高品質のディスクを使用してください。リカバリ ディスク作成プロセスでは、非常に高い基準での検証処理が行われます。「ディスク書き込み時 の記録エラー」または「ディスクの検証中にエラーが検出されました」などのエラー メッセー ジが表示される場合があります。 ディスクに問題があるために、そのディスクを使用できない場合があります。新しいディスクを 挿入して再度試すように要求するメッセージが表示されます。ディスクを使用できないことは異 常ではありません。

リカバリ ディスクに使用されるディスクの数は、お使いのコンピュータのモデルによって異な ります (通常は1~3枚です)。リカバリ ディスク作成プログラムの画面上に、必要な空のディス クの数が示されます。

この作業は、ディスクに書き込まれた情報が正しいかどうかを確認するために、ある程度の時間 がかかります。作業はいつでも中止できます。次にプログラムを実行する時は、中止した場所か ら再開されます。

システム リカバリ ディスクを作成するには

- **1** 開いているすべてのプログラムを閉じます。
- 2 Windows Vistaのスタート ボタン→[すべてのプログラム]→[PCヘルプとツール]→[シス テムのリカバリ ディスクを作成]の順にクリックします。[ユーザー アカウント制御]が表示 されます。[続行]をクリックします。
- 3 画面の説明に沿って操作します。作成したリカバリ ディスクにはラベル (リカバリ1、リ カバリ2など)を付けます。
- 4 安全な場所に保管してください。

システム リカバリのオプション

システム リカバリは以下の順序で実行する必要があります。

- 1 ハードドライブを使用して: Windows Vistaのスタート メニューから
- 2 ハードドライブを使用して:システムの起動中にキーボードの[F11]キーを押す
- 3 作成したリカバリ ディスクから
- 4 HPのサポート窓口で購入したリカバリ ディスクから リカバリ ディスクを購入するには、 http://welcome.hp.com/country/jp/ja/support.htmlにアクセスし、ソフトウェア およびドライバのダウンロード ページでお使いのコンピュータのモデルを検索します。

Windows Vistaスタート メニューからのシステム リカバリの開始

コンピュータが機能しており、Windows Vistaを使用できる場合は、以下の手順でシステム リカ バリを実行します。

注:システム リカバリ オプションにより、コンピュータの購入後に作成またはインストールしたすべてのデータまたはプログラムが削除されます。残しておきたいデータは、必ずリムーバブル ディスクにバックアップしておいてください。

- 1 コンピュータの電源を切ります。
- 2 モニタ、キーボード、およびマウス以外に接続されている周辺機器(USB接続機器、プリン タなど)を、コンピュータからすべて取り外します。
- **3** コンピュータの電源を入れます。
- 4 Windows Vistaのスタート ボタン→[すべてのプログラム]→[PCヘルプとツール]→[リカ バリ マネージャ]の順にクリックします。[ユーザー アカウント制御]が表示されます。[続 行]をクリックします。
- 5 [Recovery Managerへようこそ]ウィンドウで[アドバンスドオプション]ボタンをクリックします。

- 6 [購入時の状態にコンピュータを復元]を選択し、[次へ]をクリックします。
- 7 次の画面で[次へ]をクリックします。 コンピュータが再起動します。

注:システムのリカバリ パーティションが検出されなかった場合、リカバリ ディスクを挿 入するよう求められます。ディスクを挿入し、65ページの「リカバリ ディスクからのシス テム リカバリの開始」の手順7に進みます。

- 8 システム リカバリを行うよう求められたら、[はい]→[次へ]の順にクリックします。
- 9 ファイルをバックアップするよう求められ、まだバックアップを行っていない場合は、[ファ イルを最初にバックアップしてください]ボタンをクリックします。それ以外の場合は、 [ファイルをバックアップせずに復元する]ボタン→[次へ]の順にクリックします。 システム リカバリが開始します。システム リカバリが完了したら、[完了]をクリックして コンピュータを再起動します。
- 10 登録処理を行い、デスクトップが表示されるまで待ちます。
- コンピュータの電源を切り、すべての周辺機器を接続しなおして、コンピュータの電源を 入れます。
- 12 66ページの「リカバリ手順実行後の作業」の手順を実行します。

システム起動中のシステム リカバリの開始

Windows Vistaを使用できないが、コンピュータが機能する場合は、以下の手順でシステム リカ バリを実行します。

注:システム リカバリ オプションにより、コンピュータの購入後に作成またはインストールし たすべてのデータまたはプログラムが削除されます。残しておきたいデータは、必ずリムーバブ ル ディスクにバックアップしておいてください。

- 1 コンピュータの電源を切ります。必要であれば、コンピュータの電源が切れるまで電源ボタンを押したままにします。
- 2 モニタ、キーボード、およびマウス以外に接続されている周辺機器(USB接続機器、プリン タなど)を、コンピュータからすべて取り外します。
- 3 電源ボタンを押し、コンピュータの電源を入れます。
- 4 起動中にHP Inventのロゴが表示されたら、[Recovery Manager]ウィンドウが表示されるまで、キーボードの[F11]キーを繰り返し押します。
- 5 [アドバンスドオプション]ボタンをクリックします。
- 6 [購入時の状態にコンピュータを復元]を選択し、[次へ]をクリックします。
- 7 ファイルをバックアップするよう求められ、まだバックアップを行っていない場合は、[ファ イルを最初にバックアップしてください]ボタンをクリックします。それ以外の場合は、 [ファイルをバックアップせずに復元する]ボタン→[次へ]の順にクリックします。 システム リカバリが開始します。システム リカバリが完了したら、[完了]をクリックして コンピュータを再起動します。
- 8 登録処理を行い、デスクトップが表示されるまで待ちます。
- 9 コンピュータの電源を切り、すべての周辺機器を接続しなおして、コンピュータの電源を 入れます。
- 10 66ページの「リカバリ手順実行後の作業」の手順を実行します。
- 64 コンピュータの準備(機能はモデルにより異なります)

リカバリ ディスクからのシステム リカバリの開始

このセクションでは、62ページの「リカバリ ディスクの作成」の説明に沿って作成したリカバ リ ディスクからシステム リカバリを実行する手順について説明します。

注:システム リカバリ オプションにより、コンピュータの購入後に作成またはインストールしたすべてのデータまたはプログラムが削除されます。残しておきたいデータは、必ずリムーバブル ディスクにバックアップしておいてください。

リカバリ ディスクを使用してシステム リカバリを実行するには、以下の手順で操作します。

 コンピュータが動作する場合は、残しておきたいすべてのデータ ファイルをDVDにバック アップします。完了したら、ディスク トレイからバックアップ ディスクを取り出します。

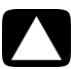

注意:ハードドライブ上のすべてのデータが削除されます。バックアップを行わない場合、 すべてのデータが失われます。

- 2 リカバリ ディスク#1をDVDドライブ トレイに挿入し、トレイを閉じます。
- 3 コンピュータが動作している場合は、Windows Vistaのスタート ボタン→ロック ボタンの隣の矢印ボタン→[シャットダウン]の順 にクリックします。 または コンピュータが応答しない場合は、コンピュータの電源が切れるまで、約5秒間電源ボタン を押したままにします。
- 4 モニタ、キーボード、およびマウス以外に接続されている周辺機器(USB接続機器、プリン タなど)を、コンピュータからすべて取り外します。
- 5 電源ボタンを押し、コンピュータの電源を入れます。 システム リカバリをディスクとハードドライブのどちらから行うかを選択するウィンドウ が表示される場合があります。
- 6 リカバリ ディスクから行うオプションを選択し、[次へ]をクリックします。
- 7 [Recovery Managerへようこそ]ウィンドウで[アドバンスドオプション]ボタンをクリック します。
- 8 [購入時の状態にコンピュータを復元]を選択し、[次へ]をクリックします。
- 9 ファイルをバックアップするよう求められ、まだバックアップを行っていない場合は、[ファ イルを最初にバックアップしてください]ボタンをクリックします。それ以外の場合は、 [ファイルをバックアップせずに復元する]ボタン→[次へ]の順にクリックします。
- 10 次のリカバリ ディスクを挿入するよう求められたら、ディスクを挿入します。
- [リカバリ マネージャ]の処理が完了したら、システムからすべてのリカバリ ディスクを取り出します。
- 12 [完了]をクリックしてコンピュータを再起動します。

リカバリ手順実行後の作業

- [Windowsセットアップ]画面の説明に沿ってセットアップ手順を実行し、最後の画面で[ス タート]をクリックしてWindowsデスクトップを表示します。
- 2 インターネットの接続設定を行います。
- 3 コンピュータの電源を切り、すべての周辺機器を接続しなおしてから、コンピュータの電源を入れます。
- 4 コンピュータに付属のソフトウェアおよび追加で購入したソフトウェアを再インストール します。
  - コンピュータに付属のソフトウェアの一部は、システム リカバリ ソフトウェアにより すでに再インストールされている場合があります。
  - ソフトウェア プログラムの更新を行っていた場合は、再度更新プログラムをインストールます。更新プログラムは通常ソフトウェアの製造販売元のWebサイトからダウンロードできます。
- 5 Windows Updateを実行して、Microsoftから重要な更新プログラムを入手します。
  - a Windows Vistaのスタート ボタン→[コントロール パネル]の順にクリックします。
  - b [セキュリティ]の[更新プログラムの確認]をクリックします。
  - c [更新プログラムのインストール]をクリックします。
- 6 コンピュータを再起動します。(一部の更新プログラムは、再起動するまでインストールが 完了しません。)
- 7 [HP Update]を実行して、HPから重要な更新プログラムを入手します。
  - a Windows Vistaのスタート ボタン→[すべてのプログラム]→[HP]フォルダ→[HP Update]の順にクリックします。
  - **b** 画面の説明に沿って操作し、ドライバおよびソフトウェアの更新プログラムをダウン ロードします。
- 8 システム リカバリの前にバックアップを行った場合は、バックアップ メディアからハード ドライブに、バックアップ データ ファイルをコピーします。
- 9 システムで最新のセキュリティ ソフトウェアが実行されていることを確認します。
| 英数字                                |     |
|------------------------------------|-----|
| 8 cmディスク、使用                        | 26  |
| CD/DVDディスクの取り出し                    | 26  |
| CD/DVDドライブ、使用                      | 26  |
| CyberLink DVD Suite                |     |
|                                    | 30  |
| CyberLink LabelPrint               |     |
| ・<br>LightScribeラベルの作成             | 27  |
| HDMI、ディスプレイからサウンドを聴く               | 41  |
| HP Easy Backup                     | 29  |
| HP Media Drive                     | 25  |
| 自動オン/オフ機能                          | 26  |
| HPポケット・メディア・ドライブ                   | 25  |
| LAN(ローカル エリア ネットワーク)               |     |
| アンテナ                               | 7   |
| イーサネットLANの接続                       | 3   |
| セットアップ                             | 7   |
| 無線LANデバイスの確認                       | 13  |
| 無線LANデバイスの接続                       | 7   |
| LightScribe、LightScribeディスク ラベルの作り | 戓   |
|                                    | 27  |
| muvee Reveal、機能                    | 30  |
| WEP                                | 14  |
| Windows Vistaアップデート                | 18  |
| Windowsヘルプとサポート                    | 33  |
| Windowsムービー メーカー、機能                | 31  |
| WPA                                | 14  |
| あ行                                 |     |
| ジー・シークへの情報の転送                      | 21  |
| 利しいコンヒューダへの情報の転送                   | 21  |
| Windows Vista                      | 18  |
|                                    | 10  |
| 安全に関する整告 1                         | 35  |
|                                    | 3   |
| イーサネット キット シーノハン                   | 7   |
| インターネット セキュリティ                     | 17  |
| ウィルス対策 プログラムのインストール                | 20  |
| オーディオ コネクタ                         | 20  |
| オーディオ ライン出力                        | 5   |
| オーディオ ライン入力                        | 5   |
| 音量 Windows Vistoでの調整               | 14  |
|                                    | • • |
| か行                                 |     |
| カード リーダ、メモリ                        | 23  |
| 快適な作業                              | 35  |

| 『快適に使用していただくために』                        | 35     |
|-----------------------------------------|--------|
| クリーニング                                  | 60     |
| 更新                                      |        |
| ドライバ                                    | 56     |
|                                         | _      |
| オーディオ ライン出力                             | 5      |
| オーディオ ライン入力                             | 5      |
| コンピュータ                                  | 2      |
| 赤外線出力(IR OUT)                           | 8      |
| 赤外線入力(IR IN)                            | 8      |
| ヘッドフォン                                  | 5      |
| モニタ                                     | 4      |
| コンピュータ                                  |        |
| クリーニング                                  | 60     |
| コンピュータの電源投入                             | 9      |
| セットアップ                                  | 1      |
| ファイルの転送                                 | 21     |
| ヘルプとツール                                 | 34     |
| コンピュータの構成の復元                            | 57     |
| コンピュータの再起動                              | 12     |
| コンピュータのシャットダウン                          | 10     |
| コンピュータのセットアップ                           | 10     |
| コンピュータの電源切断                             | 10     |
| コンピュータの电源列的                             | 10     |
| 3767-300399                             | 10     |
| さ行                                      |        |
| サージ保安器                                  | 1      |
| サポートWebサイト                              | 33     |
| システム リカバリ                               | 56, 62 |
| システム リカバリ ディスク 作成                       | 60 62  |
| システムの復元                                 | 57     |
| システムの復元 Microsoft                       | 57     |
| 国辺機哭                                    | 27     |
| 后之饭 <del>馆</del><br>壬坦答咛候群              | 35     |
|                                         |        |
| へこ カ                                    | 4      |
| コイングの性類                                 | 4      |
| な た た た た た た た た た た た た た た た た た た た | 10 11  |
|                                         | 10, 11 |
| 翌 品 イ ― ユ パ ル 、 画 面 上<br>+ 以 約          | 34     |
| 亦外称                                     |        |
| 接続、有効                                   | 55     |
| フラスタ                                    | 8      |
| レシーバ                                    | 8      |
| 送税<br>一、一、144 m                         | _      |
| 周辺機器                                    | 2      |
|                                         |        |

| デバイス                    | 21 |
|-------------------------|----|
| 有線ネットワーク                | 7  |
| ソフトウェア プログラム            |    |
| CyberLink DVD Suite     | 30 |
| CyberLink LabelPrint    | 27 |
| muvee Reveal            | 30 |
| Windowsムービー メーカー        | 31 |
| 再インストール                 | 58 |
| ソフトウェア プログラムの再インストール    | 58 |
| ソフトウェアの修復               | 56 |
| た行                      |    |
| デジタル カメラ                |    |
| 接続                      | 21 |
| デジタル画像                  | 23 |
| デバイス                    | 20 |
| 接続                      | 21 |
| デバイス コニバーサル トレイとケーブル    | 7  |
| ネージメント                  | 29 |
| 電源コネクタ                  | 2  |
| トラブルシューティングの一覧          | 37 |
| ドライバ、更新                 | 56 |
|                         |    |
| な行                      | _  |
| ネットワーク インタフェース アダブタ     | 3  |
| ネットワーク インタフェース カード(NIC) | 7  |
| は行                      |    |
| ハイバネーション モード 10,        | 11 |
| 反復運動過多損傷(RSI)、『快適に使用してし | いた |
| だくために』を参照               |    |
| バックアップ                  | 60 |
| パスワード                   | 16 |
| プリンタ                    |    |
| 接続                      | 21 |
| ヘッドフォン                  |    |
| コネクタ                    | 5  |

| 接続                                           | 6        |
|----------------------------------------------|----------|
| ボダン<br>HP Easy Backup<br>オフ 「コンピュータの雪酒切断」を参昭 | 29       |
|                                              | 10       |
| 取り出し、CD/DVDドライブ                              | 26       |
| ま行                                           |          |
| マイク                                          |          |
| Windows Vistaでの選択                            | 15       |
| コネクタ                                         | 5        |
| コネクタの種類                                      | 4        |
| 技術                                           | 15       |
| w 目 レベルの 調 空<br>毎 線                          | 15       |
| IAN接続                                        | 7        |
| ネットワーク セキュリティ                                | 14       |
| ネットワーク デバイス、取り付けの確認                          | 13       |
| 無線LAN                                        | 7        |
| 無線LANセキュリティ                                  | 14       |
| メモリ カード リーダ、使用                               | 23       |
| メンテナンス作業                                     | 59       |
| モニタ                                          |          |
| HDMI接続、サウンドを聴くための設定                          | 41       |
| コネクダ                                         | 4        |
| や行                                           |          |
| ユーザ アカウント、作成                                 | 20       |
| 有線ネットワーク接続                                   | 7        |
| ユニバーサル トレイとケーブル マネージメン                       | <b>ハ</b> |
|                                              | 29       |
| ら行                                           |          |
| [リカバリ マネージャ]                                 | 58       |
| リモコン                                         | 28       |
| 録音レベル、調整                                     | 15       |